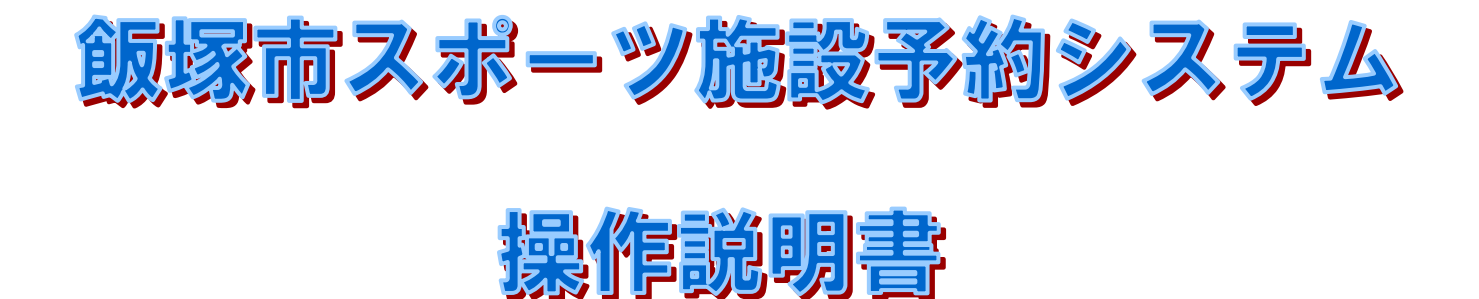

## 1. 施設予約システム画面の表示方法

・施設予約システムを利用するにはインターネットに接続されたパソコンが必要です。 ・下記の図が施設予約システムのトップページです。

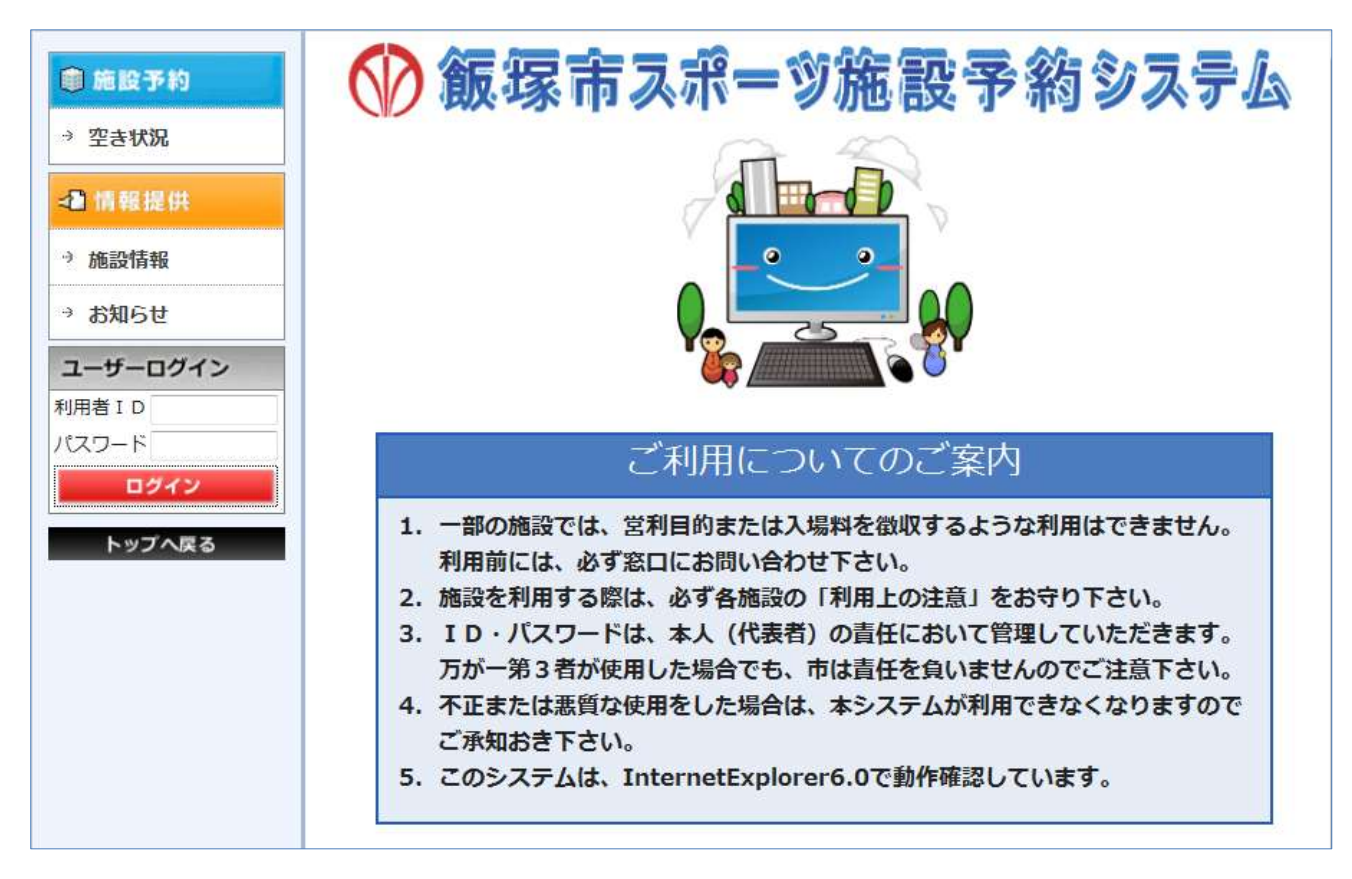

#### 操作説明書の内容

- 1. 施設予約システム画面の表示方法
- 2. ログインについて
- 3. 空き状況画面の見方
- 4. 予約申込み
- 5. 抽選申込み

# 2. ログインについて

空き状況の参照、施設情報やイベント情報の照会を行う場合には、ログインの必要はありません。 予約申込み、予約確認、未払確認、抽選申込みの場合にはログインが必要です。 尚、利用者 ID の発行は、飯塚市 健康・スポーツ課 健康・スポーツ係にて行っておりますので、各施設利用申 請窓口にて予約システム利用申請書を記入の上、提出をお願いします。 また ID の発行には数日かかる場合もございますのでご了承ください。

### 1)利用者IDを入力します。

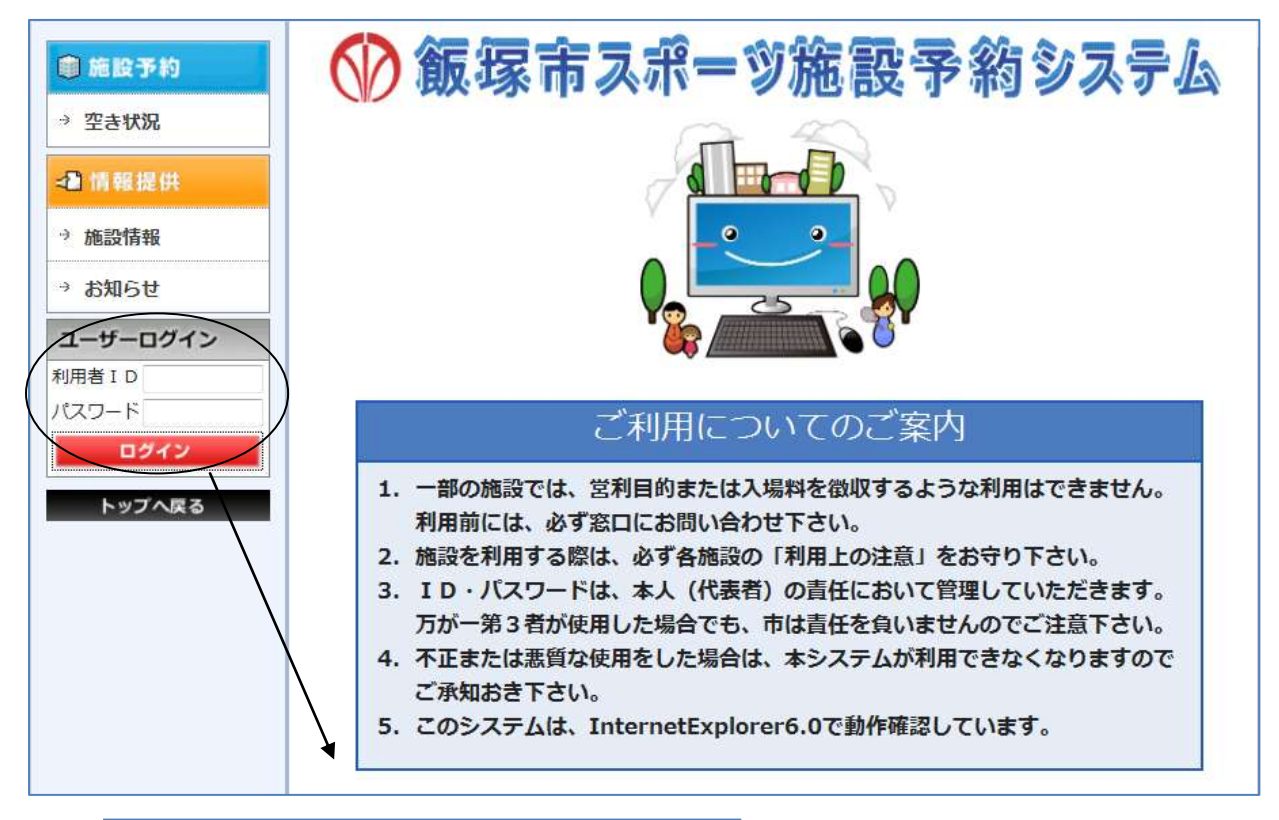

| ユーザ   | ーログイン |   |
|-------|-------|---|
| 利用者 I | D     | Ĩ |
| パスワー  | ۲     |   |
|       | ログイン  |   |

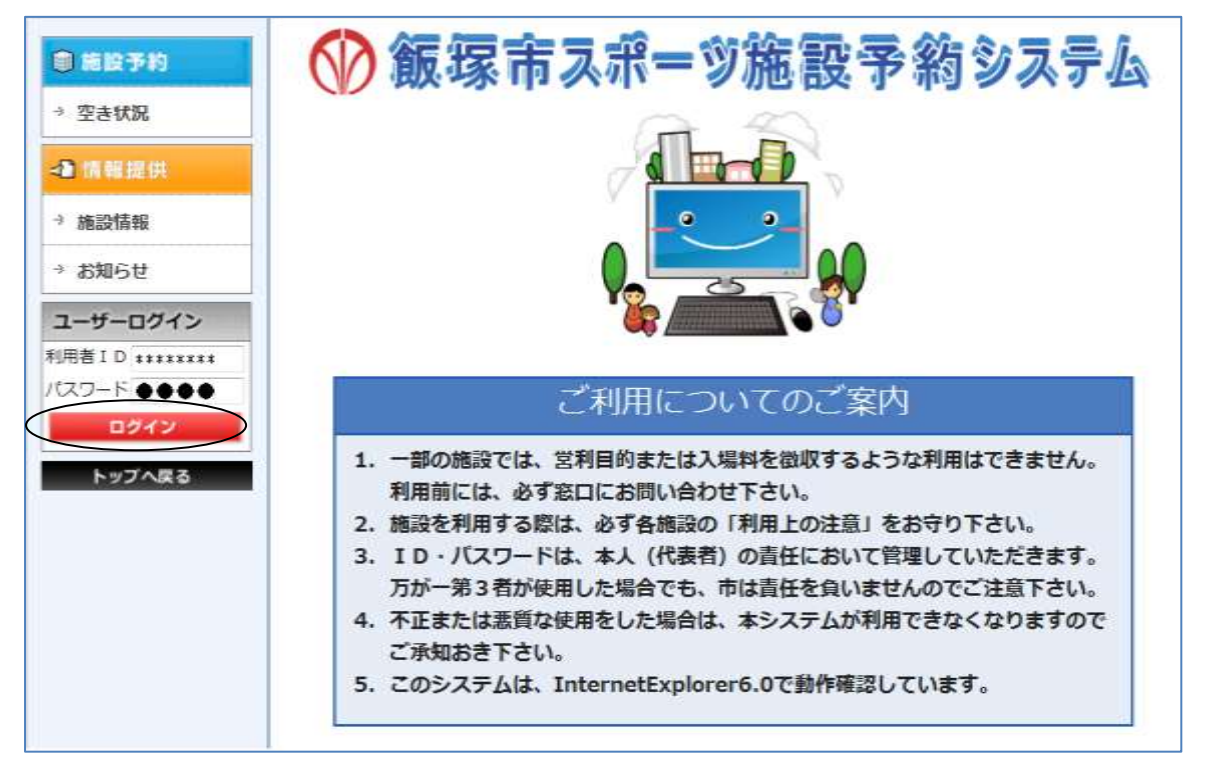

2)パスワードを入力します。入力後「ログイン」ボタンをクリックして下さい。

3)ログインしました。「予約申込」、「予約確認」、「未払確認」、「抽選申込」等のサービスが利用できます

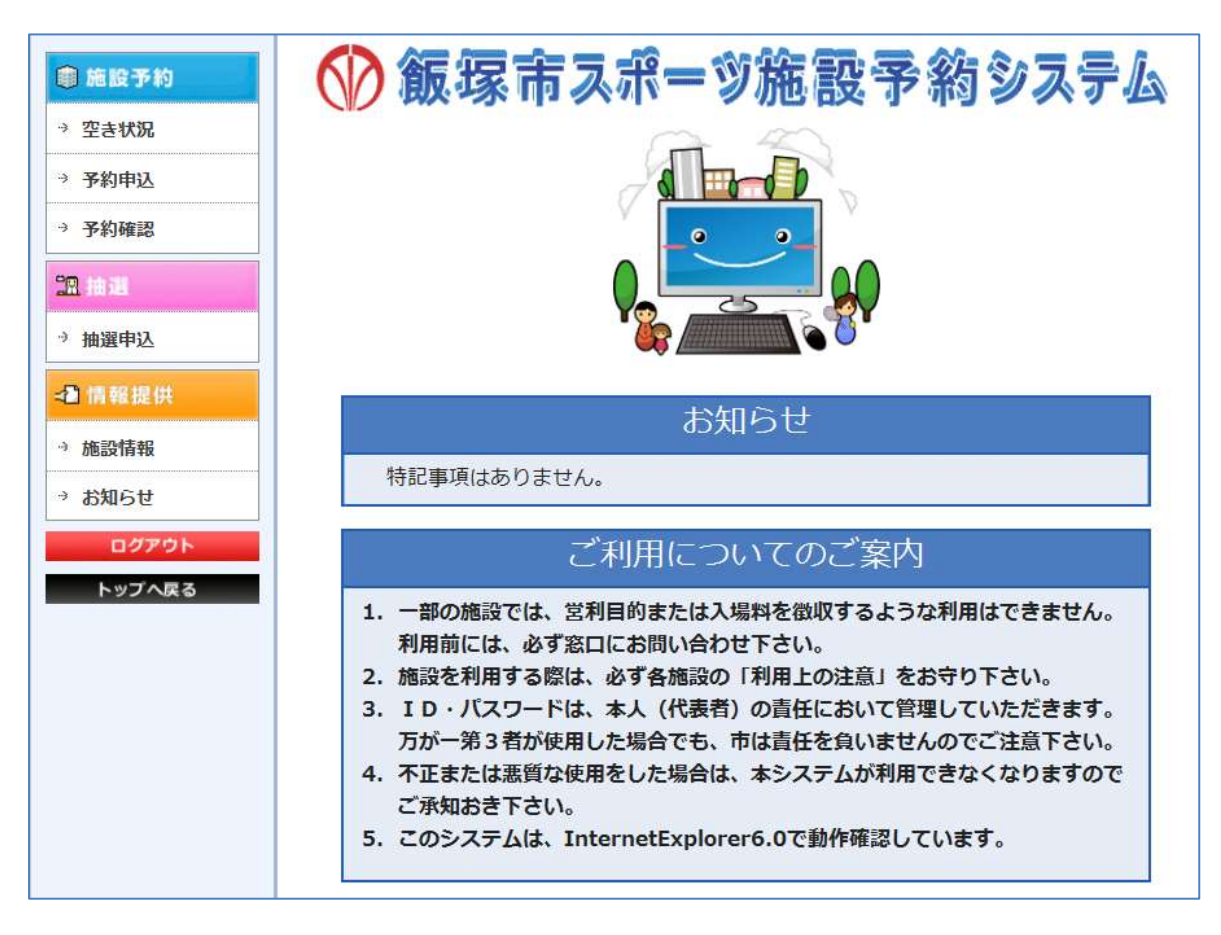

# 3. 空き状況画面の見方

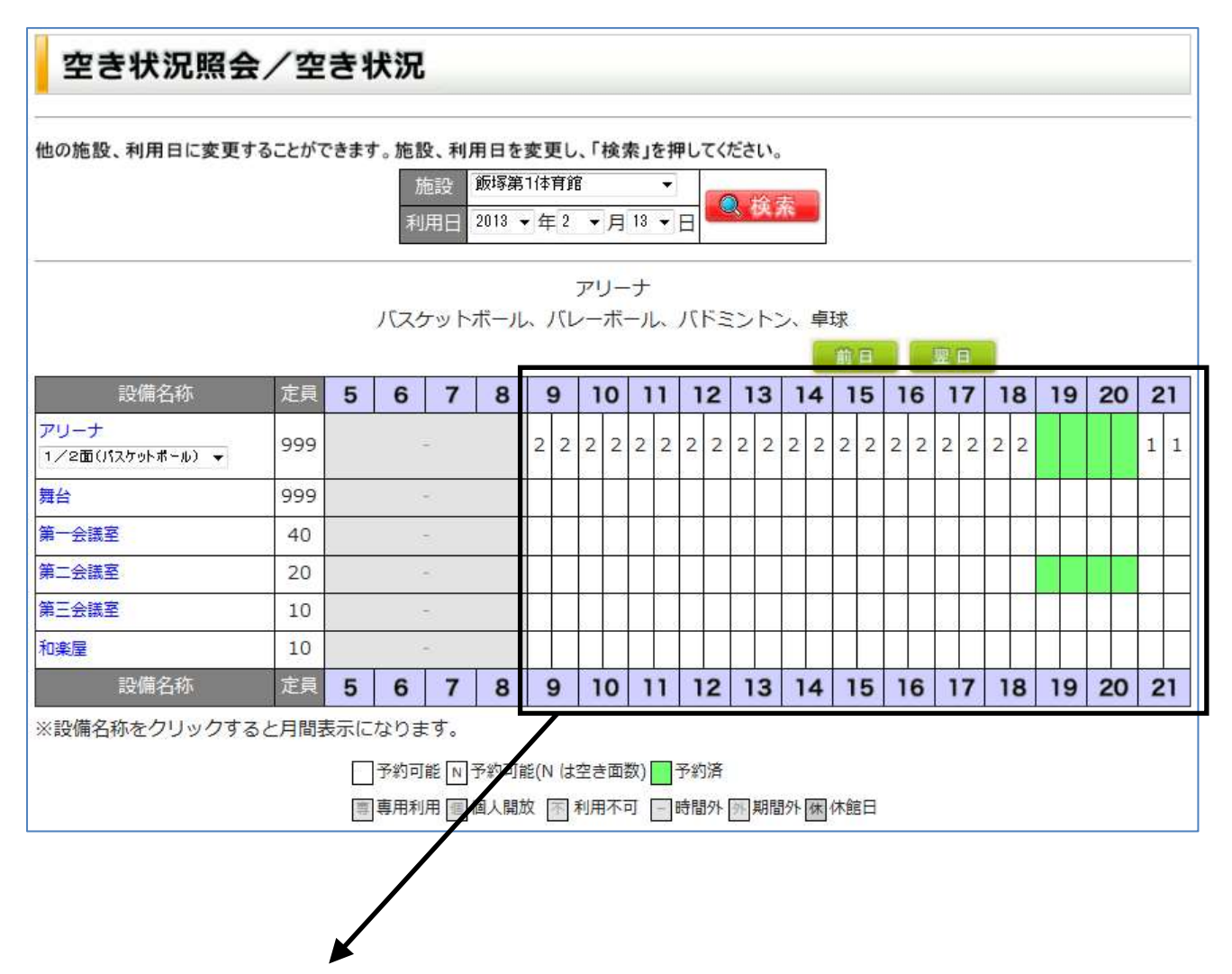

空き状況の参照方法を下記に示します。

| 状況                  | 意味                 |
|---------------------|--------------------|
| 数字が表示されている場合        | 残りの利用可能面数を表示しています。 |
| 数字が表示されていない場合(白色表示) | 予約出来る状態を示しています。    |
| 数字が表示されていない場合(緑色表示) | 予約出来ない状態を示しています。   |

### 4. 予約申込み

予約申込は、ログイン後に行えます。

### 4.1. 予約申込

1)メニューの「予約申込」をクリックします。施設の一覧が表示されます。

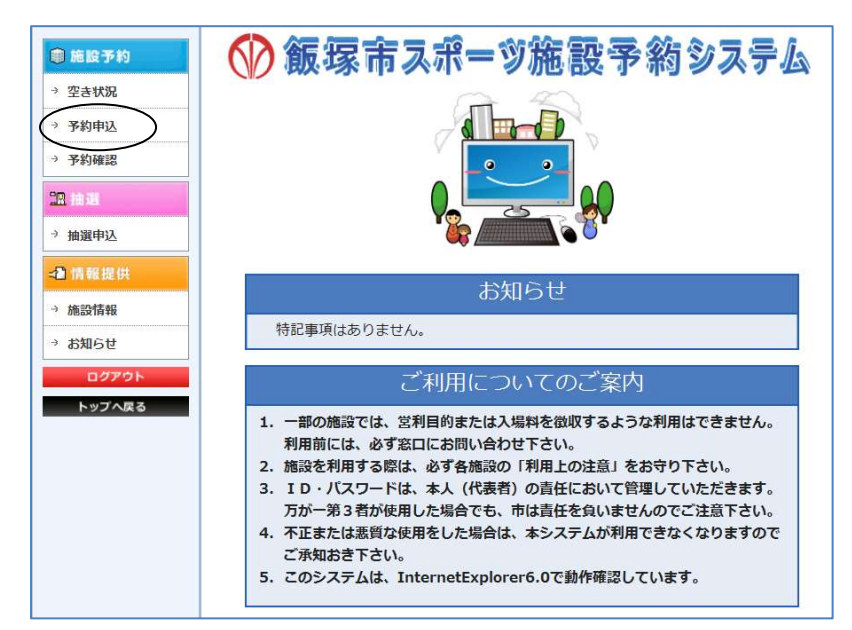

2)予約したい施設をクリックします。カレンダーが表示されます。

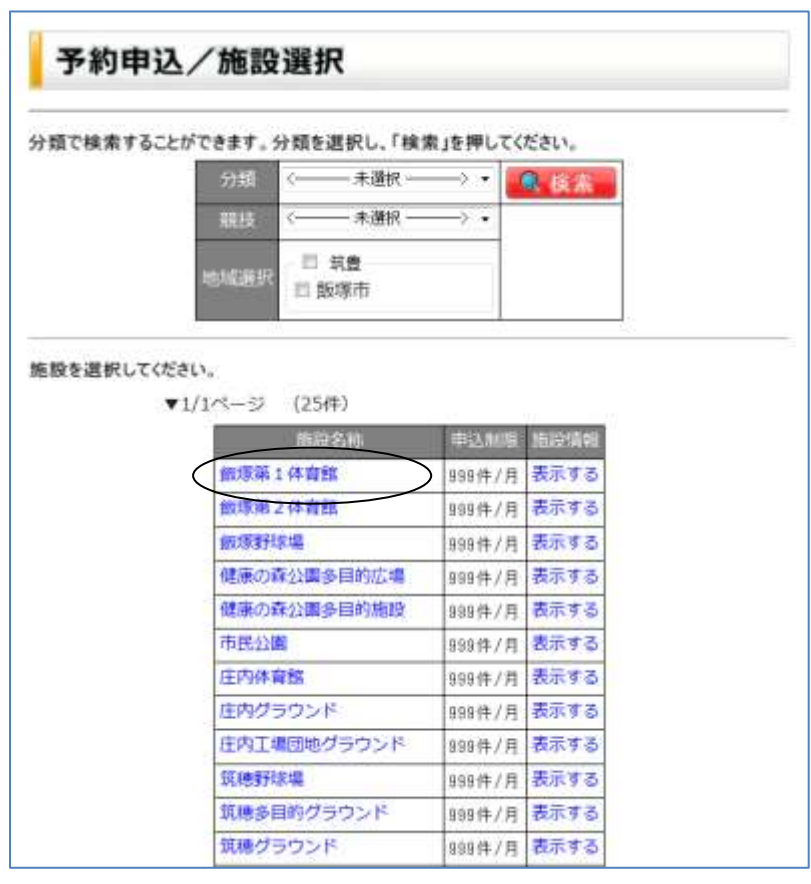

3)利用日をクリックします。空き状況が表示されます。

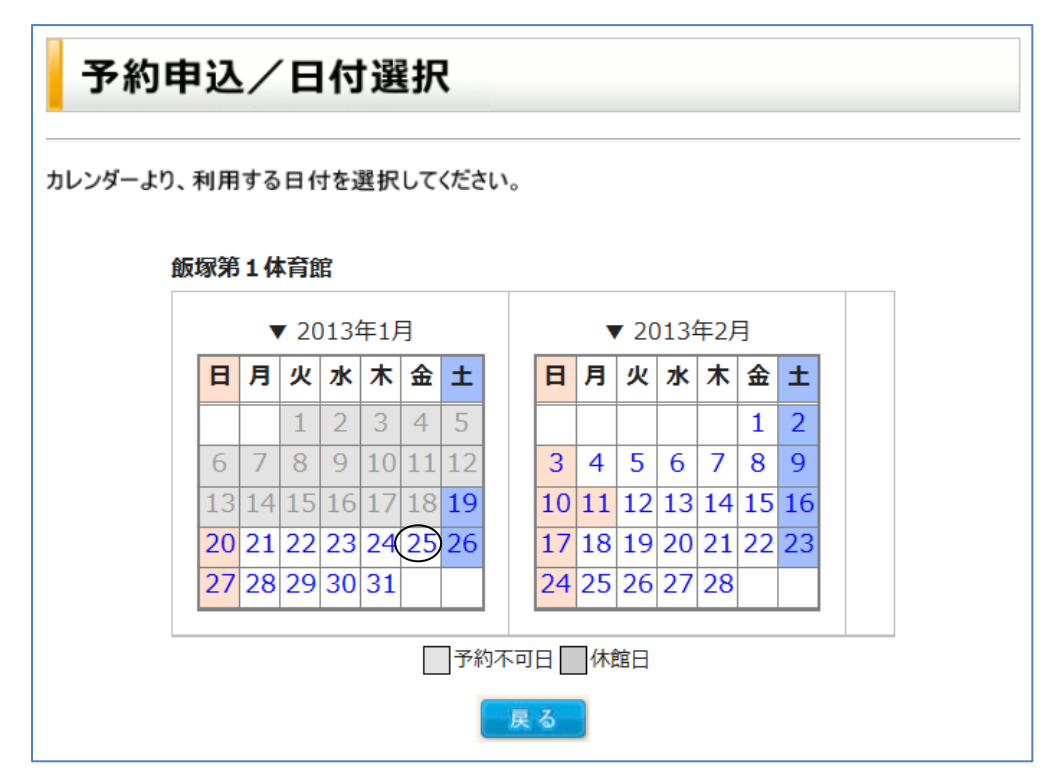

4)予約したい時間帯をクリック後、「予約申込みへ」をクリックします。予約フォームが表示されます。 参照1:白色の時間帯が予約可能な時間となります。

参照 2:時間帯の複数選択を行うと、同時に複数の予約を行う事が可能となります。

| 120                                                                                                    | の胞族、考           | 1/11 E      | 版   | 1日<br>2<br>1日<br>2 | したか<br>6塚第1<br>013 ・ | Ce:<br>(体)<br>年 | ます<br>周期<br>1 | •  | 月 | ۲. ۳۱<br>25 • |   | 12 |   | ец.<br>Ц.Я | 1 88 | ( <b>R</b> ) | 154 | PL  | C CR | :81 | 20 |   |     |           |     |
|----------------------------------------------------------------------------------------------------|-----------------|-------------|-----|--------------------|----------------------|-----------------|---------------|----|---|---------------|---|----|---|------------|------|--------------|-----|-----|------|-----|----|---|-----|-----------|-----|
| 予約する時間帯を選択し、 ▼ 飯塚第1体育館 201                                                                                                    | 画面下の<br>3/01/25 | の「予I<br>(金) | 的申込 | i∿1ē               | 押して                  | CE.             | ð.            | ų, |   |               |   |    |   |            |      | 11           |     | 1   | -    | 1   |    |   |     |           |     |
| 設備名称                                                                                                    | 定員              | 5           | 6   | 7                  | 8                    | -               | 9             | 1  | 0 | 11            | 1 | 2  | 1 | 3          | 4    | 1            | 5   | 16  | 5 1  | 7   | 1  | 8 | 19  | 20        | 2   |
| アリーナ<br>1/2面(125かポール) ・                                                                                                    | 999             |             |     |                    |                      | 2               | 2             | 2  | - | 2 2           | 2 | 2  | 2 | 2 2        | 2    | 2            | 2 3 | 2 3 | 2 2  | 2   | 2  | 2 | 2 2 | 2 :       | 2 2 |
| 舞台                                                                                                    | 999             |             |     |                    |                      |                 |               |    |   | Y             |   |    |   |            |      |              |     | T   |      |     | Π  |   |     |           |     |
| 第一会講室                                                                                                    | 40              |             |     | ÷                  |                      |                 |               |    |   |               |   |    |   |            | Γ    |              |     | T   |      |     | Π  |   |     | Π         |     |
| 第二合講室                                                                                                    | 20              |             |     |                    |                      |                 |               |    |   |               |   |    |   |            | Γ    |              |     | T   |      |     | Π  |   |     | $\square$ |     |
| 第三会講室                                                                                                    | 10              |             |     |                    |                      |                 |               |    |   |               |   |    |   |            | Г    |              |     | T   |      |     | Π  |   |     | Π         | Τ   |
| 和樂層                                                                                                    | 10              |             |     |                    |                      |                 |               |    |   |               |   |    |   |            | Γ    |              |     | T   |      |     |    |   |     | Π         |     |
| and the second second s | 定員              | 5           | 6   | 7                  | 8                    | 9               | 9             | 1  | 0 | 11            | 1 | 2  | 1 | 3          | 4    | 1            | 5   | 16  | 5 1  | 7   | 1  | 8 | 19  | 20        | 2   |

5)「予約情報入力へ」をクリックして、利用面(面分割有りの場合のみ)、利用目的、利用区分、備品利用区分、利 用人数、備品の利用個数及び利用時間(備品の料金計算が「1時間」単位になっている場合のみ)を入力後、「次 へ」ボタンをクリックします。予約内容確認が表示されます。

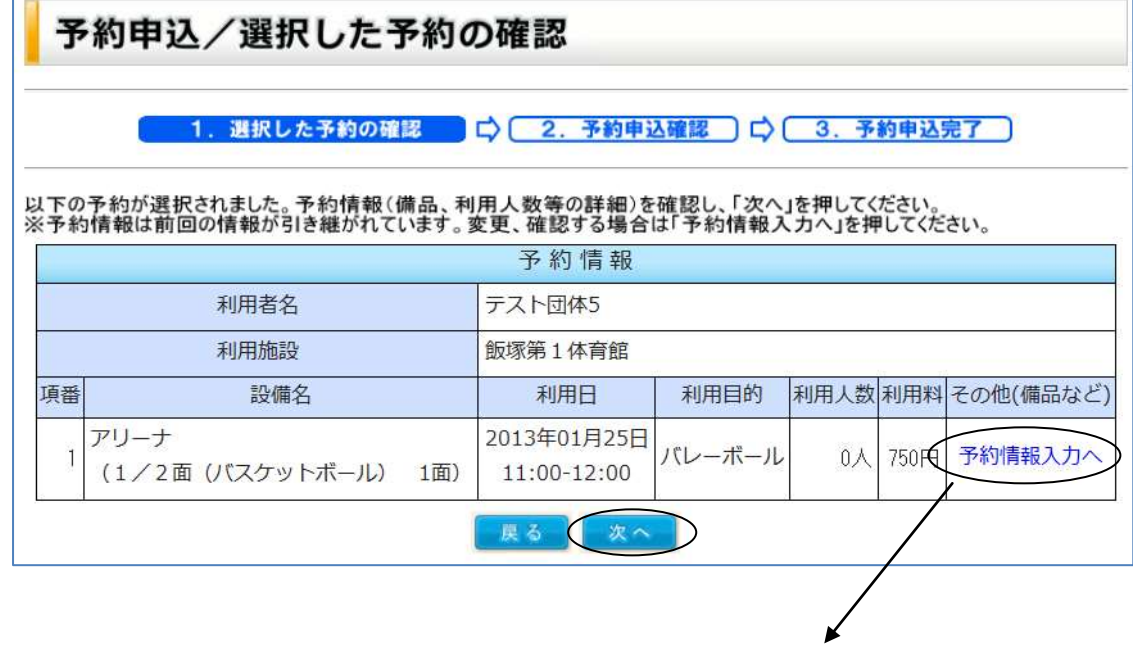

|                                |                             |                | _                        | in income         |            |                                       |  |  |  |  |  |  |  |
|--------------------------------|-----------------------------|----------------|--------------------------|-------------------|------------|---------------------------------------|--|--|--|--|--|--|--|
| 1. 油沢した                        | ・予約の理想<br>#WAカ              |                |                          | 2、予約申             | 达確認        | ]口(3.予約申2                             |  |  |  |  |  |  |  |
| -2. 予約                         | 机制入力用于                      | ЪЛ             |                          |                   |            |                                       |  |  |  |  |  |  |  |
| **** 1 +1                      | Every content               | 7/641          |                          |                   |            |                                       |  |  |  |  |  |  |  |
| MMEEXJU.                       | 1.90.15.14.1                | revee.         | 予                        | 約信報               |            | 1                                     |  |  |  |  |  |  |  |
|                                | 利用香名                        | テスト国           | ]体5                      | 111021100         |            |                                       |  |  |  |  |  |  |  |
|                                | 利用施設                        | 飯塚第1           | 体育                       | 信 アリー             | - <i>†</i> |                                       |  |  |  |  |  |  |  |
|                                | 利用價目                        | 1/20           | ā (/)                    | スケットオ             | (-ル)       | 定員999人                                |  |  |  |  |  |  |  |
|                                | 刑問道                         | 1              | 1 面(巖大 2面)               |                   |            |                                       |  |  |  |  |  |  |  |
|                                | 利用日時                        | 2013年          | 2013年1月25日 11:00 - 12:00 |                   |            |                                       |  |  |  |  |  |  |  |
|                                | 利用目的                        | パレーボ           | /1L/-#-1K1L- +           |                   |            |                                       |  |  |  |  |  |  |  |
|                                | 利用区分                        | 一般             |                          | <b>T</b> )        |            |                                       |  |  |  |  |  |  |  |
|                                | 僅這利用区分                      | 通常             | •                        |                   |            |                                       |  |  |  |  |  |  |  |
|                                | 利用人数                        | 0 +            |                          |                   |            |                                       |  |  |  |  |  |  |  |
| E申し込む場合<br>間と施設利用II<br>内に設定するこ | は、利用数、<br>時間が同じ場<br>とができます。 | 、時間をJ<br>合は、「別 | し力し                      | 、てください。<br>川用時間と「 | ₫—J&       | 押すことで                                 |  |  |  |  |  |  |  |
|                                |                             |                | 品                        | 予約情報              | 100 H      |                                       |  |  |  |  |  |  |  |
|                                | 備品名                         | 調け             | 地位                       | 貸出可能款             | 利用数        | Miei<br>加速利用时W2(可一                    |  |  |  |  |  |  |  |
| パレーポー                          | ル器員セット                      | • 1組           | Į                        | 12                | 0          | 0                                     |  |  |  |  |  |  |  |
| テニス器具                          | セット                         | 18             | 1                        | 2                 | 0          | 0                                     |  |  |  |  |  |  |  |
| 卓球台セッ                          | 1                           | 14             | ł                        | 32                | 0          | 0                                     |  |  |  |  |  |  |  |
| バスケット                          | 器具                          | 18             | ł                        | 2                 | 8          | 0                                     |  |  |  |  |  |  |  |
| Contraction of the second      |                             | A              | 10 A                     | 7.0.011           | incin.     | 1 1 1 1 1 1 1 1 1 1 1 1 1 1 1 1 1 1 1 |  |  |  |  |  |  |  |

6)予約内容を確認し、「予約する」ボタンをクリックします。

| 3                | 予約申込/予約申込確認                                                                                                    |     |                            |        |      |      |           |  |  |  |  |  |  |  |
|------------------|----------------------------------------------------------------------------------------------------|-----|----------------------------|--------|------|------|-----------|--|--|--|--|--|--|--|
|                  | 1. 選択した予約の確認 〇〇 2. 予約申込確認 〇〇 3. 予約申込完了                                                                                |     |                            |        |      |      |           |  |  |  |  |  |  |  |
| 以下(<br>※「予<br>確認 | 以下の内容で予約します。内容を確認し、「予約する」を押してください。<br>※「予約する」を押すまで予約は受付されません。備品、利用人数などの予約情報を<br>確認する場合は、その他(備品など)欄の「入力情報確認へ」を押してください。 |     |                            |        |      |      |           |  |  |  |  |  |  |  |
|                  |                                                                                                    |     | 予約情報                       |        |      |      |           |  |  |  |  |  |  |  |
|                  | 利用者名                                                                                                    |     | テスト団体5                     |        |      |      |           |  |  |  |  |  |  |  |
|                  | 利用施設                                                                                                    |     | 飯塚第1体育館                    |        |      |      |           |  |  |  |  |  |  |  |
| 項番               | 設備名                                                                                                    |     | 利用日                        | 利用目的   | 利用人数 | 利用料  | その他(備品など) |  |  |  |  |  |  |  |
| 1                | アリーナ (1/2面 (バスケットボール)                                                                                                 | 1面) | 2013年01月25日<br>11:00-12:00 | バレーボール | 1人   | 750円 | 入力情報確認へ   |  |  |  |  |  |  |  |
|                  |                                                                                                    | 戻   | る<br>予約する                  | )      |      |      |           |  |  |  |  |  |  |  |

7)予約が完了しました。続けて予約する場合には「続けて予約」ボタンをクリックします。

| 予約日                                            | 予約申込/予約申込完了                                                                                                    |             |        |      |      |              |  |  |  |  |  |  |  |  |
|------------------------------------------------|----------------------------------------------------------------------------------------------------|-------------|--------|------|------|--------------|--|--|--|--|--|--|--|--|
| -                                              | 1. 選択した予約の確認 〇〇 2. 予約申込確認 〇〇 3. 予約申込完了                                                                                                    |             |        |      |      |              |  |  |  |  |  |  |  |  |
| 以下の予約番<br>それぞれの支<br>期限を過ぎま<br>続けて他の予<br>予約内容を研 | 以下の予約番号で予約申込を受付しました。(2013/01/18 13:11)<br>それぞれの支払期限までに入金してください。<br>期限を過ぎますと予約は取り消されますのでご注意ください。<br>続けて他の予約をする場合は、「続けて予約」を押してください。<br>予約内容を確認する場合は、「予約一覧へ」を押してください。<br>予約一覧へ 続けて予約 |             |        |      |      |              |  |  |  |  |  |  |  |  |
|                                                | 3                                                                                                    | 予約 情報       |        |      |      |              |  |  |  |  |  |  |  |  |
| 利用者名                                           | テスト団体5                                                                                                    |             |        |      |      |              |  |  |  |  |  |  |  |  |
| 利用施設                                           | 飯塚第1体育館                                                                                                    |             |        |      |      |              |  |  |  |  |  |  |  |  |
| 名约来早                                           | 10.借夕                                                                                                    | 利田口         | 利用日的   | 利用1巻 | 予約状態 | 支払期限         |  |  |  |  |  |  |  |  |
|                                                | oVIII-Ci                                                                                                    | ם מיניא     |        | 们们人以 | 入金状態 | 利用料          |  |  |  |  |  |  |  |  |
| 1001000710                                     | アリーナ                                                                                                    | 2013年01月25日 | パレーボール | 1 8  | 仮予約  | 2013/1/25(金) |  |  |  |  |  |  |  |  |
| 1301000716                                     | (1/2面 (バスケットボール) 1面)                                                                                                    | 11:00-12:00 |        |      | 未入金  | 750円         |  |  |  |  |  |  |  |  |

# 4.2. 複数予約申込

1)メニューの「予約申込」をクリックします。施設の一覧が表示されます。

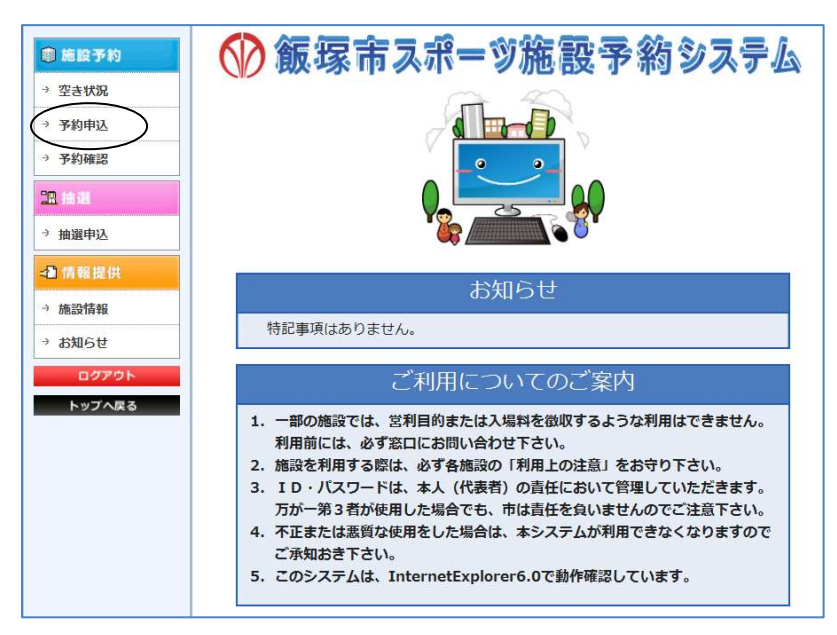

2)予約したい施設をクリックします。カレンダーが表示されます。

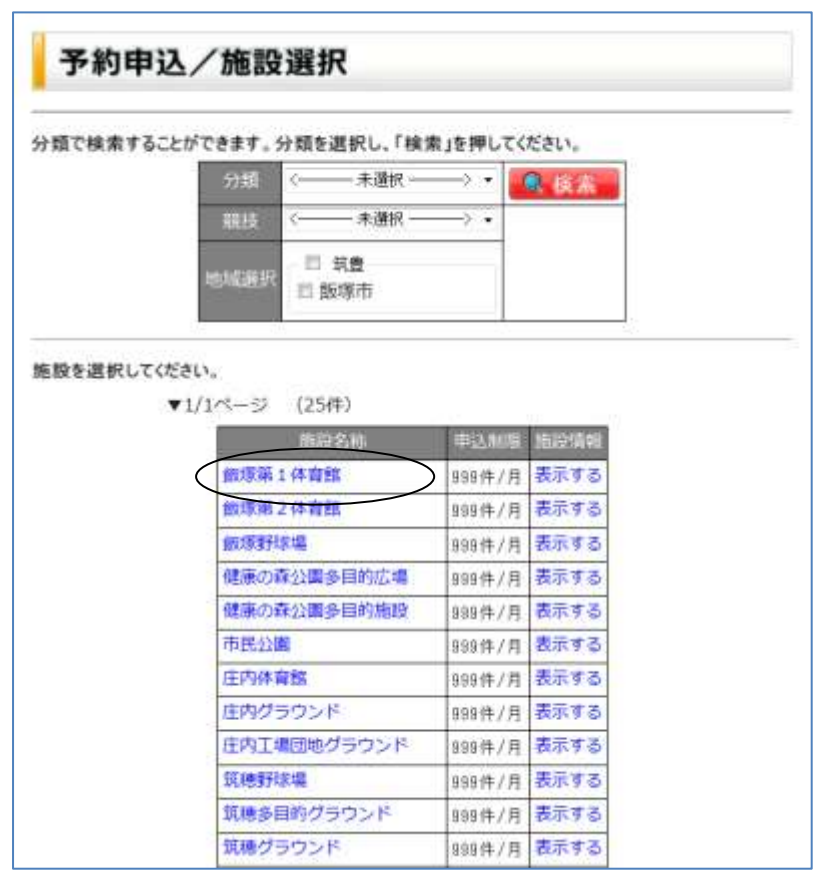

3)利用日をクリックします。日別空き状況が表示されます。

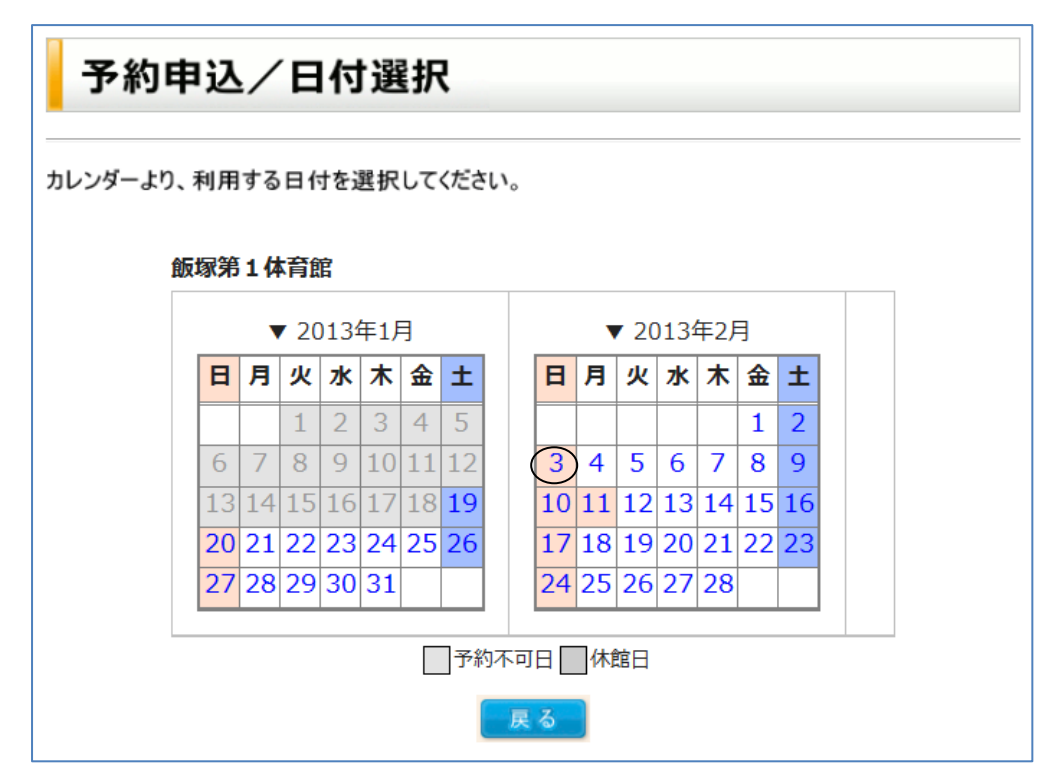

4) 複数予約を行いたい設備を選択します。月別空き状況が表示されます。

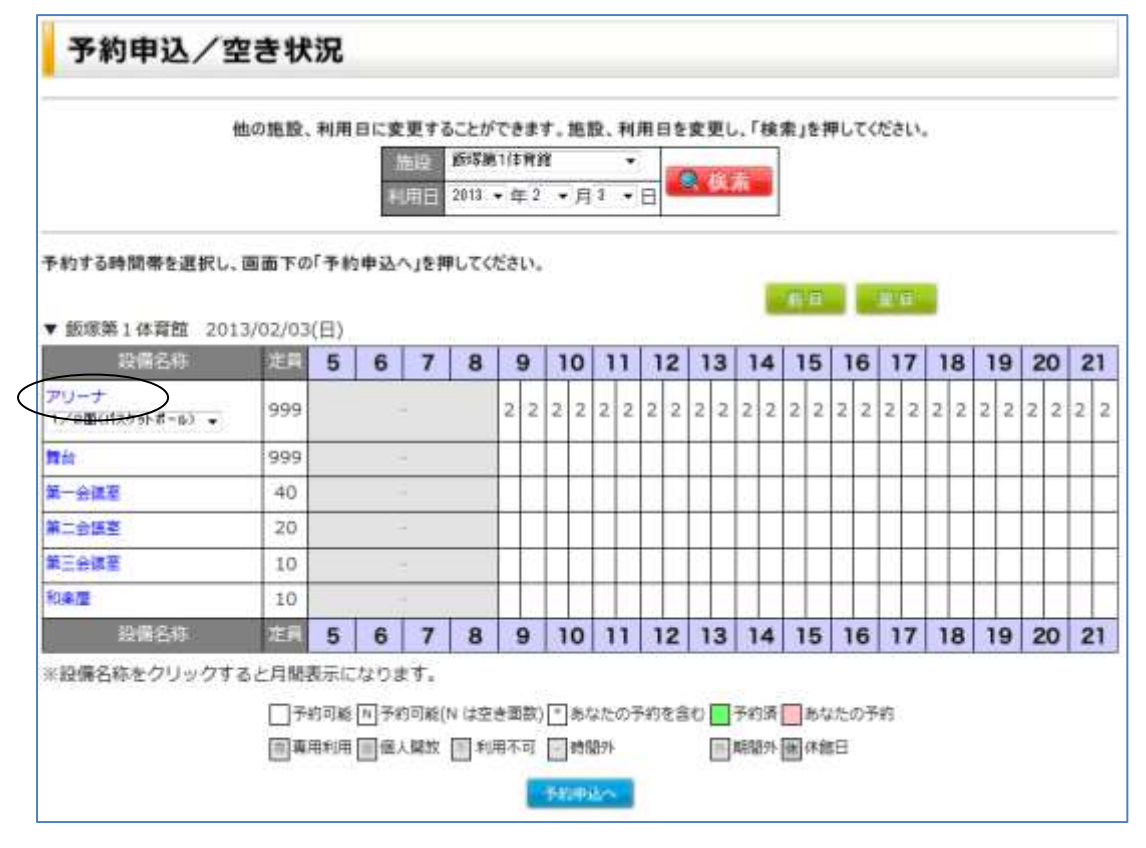

5)予約したい時間帯をクリック後、「次へ」をクリックします。予約フォームが表示されます。

| 予約申込                   | 予約申込/空き状況                                                                                                    |                         |                           |                            |                    |                 |                     |         |      |           |    |            |                   |    |          |               |            |          |      |            |   |   |   |   |   |   |   |   |   |   |
|------------------------|----------------------------------------------------------------------------------------------------|-------------------------|---------------------------|----------------------------|--------------------|-----------------|---------------------|---------|------|-----------|----|------------|-------------------|----|----------|---------------|------------|----------|------|------------|---|---|---|---|---|---|---|---|---|---|
| 他の設備、利用月に<br>予約する時間帯を遅 | 変更す                                                                                                    | することだ<br>「<br>利」<br>画面下 | ができま<br>設備<br>用年月<br>の「予約 | す。設<br>アリーナ<br>2013<br>約申込 | 備、<br>・<br>・<br>へ」 | 利月<br>F 2<br>を押 | <b>用月</b><br>↓<br>↓ | 同月      | 変更種目 | し、<br>] 「 | 「村 | i索.<br>2面( | <b>」を</b> :<br>バス | 押し | てく<br>ボー | ださ            | <b>v</b> ₀ | Î        | 2. 相 | <b>食</b> 了 |   | · | 月 |   |   |   |   |   |   |   |
| ▼ アリーナ 1 / 2           | 面 (パ                                                                                                    | マケッ                     | トボー                       | -JL)                       | (定                 | 員9<br><b>0</b>  | 99:                 | 名)<br>• | 1    | 1         | 1  | 2          | 1                 | 2  | 1        | 4             | 1          | F        | 1    | 6          | - | 7 | 1 | 0 | 1 | 0 | 2 | 0 | 2 | 1 |
| 2013/02/01(金)          | 5                                                                                                    | 0                       |                           | 0                          | 2                  | 2               | 2                   | 2       | 2    | 2         | 2  | 2          | 2                 | 2  | 2        | <b>4</b><br>2 | 1          | <b>9</b> | 1    | 1          | 1 | 1 | 1 | 0 | 2 | 2 | 2 | 2 | 2 | 2 |
| 2013/02/02(±)          |                                                                                                    | -                       |                           |                            | 0                  | 0               | 0                   | 0       | 0    | 0         | 0  | 0          | 0                 | 0  | 0        | 0             | 0          | 0        | 0    | 0          | 0 | 0 | 0 | 0 | 0 | 0 | 0 | 0 | 0 | 0 |
| 2013/02/03(日)          |                                                                                                    | -                       |                           |                            | 2                  | 2               | ¥                   | 2       | 2    | 2         | 2  | 2          | 2                 | 2  | 2        | 2             | 2          | 2        | 2    | 2          | 2 | 2 | 2 | 2 | 2 | 2 | 2 | 2 | 2 | 2 |
| 2013/02/04(月)          |                                                                                                    | -                       |                           |                            | 2                  | 2               | 2                   | 2       | 2    | 2         | 2  |            | 2                 | 2  | 1        | 1             | 0          | 0        | 0    | 0          | 1 | 1 | 1 | 1 | 1 | 1 | 1 | 1 | 1 | 1 |
| 2013/02/05(火)          |                                                                                                    | -                       |                           |                            | 1                  | 1               | 1                   | 1       | 1    | 1         | 2  | 2          | 2                 | 2  | 1        | 1             | 1          | 1        | 2    | 2          | 1 | 0 | 0 | 0 | 0 | 1 | 1 | 1 | 1 | 1 |
| 2013/02/06(水)          |                                                                                                    | -                       |                           |                            | 2                  | 2               | 2                   | 2       | 2    | 2         | 2  | 2          | 2                 | 2  | 2        | 2             | 2          | 2        | 2    | 2          | 2 | 2 | 2 | 2 | 0 | 0 | 0 | 0 | 2 | 2 |
| 2013/02/07(木)          |                                                                                                    | -                       | -                         |                            | 1                  | 1               | 1                   | 1       | 1    | 1         | 0  | 0          | 0                 | 0  | 0        | 0             | 0          | 0        | 0    | 0          | 0 | 0 | 0 | 0 | 0 | 0 | 0 | 0 | 0 | 0 |
| 2013/02/08(金)          |                                                                                                    | -                       |                           |                            | 0                  | 0               | 0                   | 0       | 0    | 0         | 0  | 0          | 0                 | 0  | 0        | 0             | 0          | 0        | 0    | 0          | 0 | 0 | 0 | 0 | 0 | 0 | 0 | 0 | 0 | 0 |
| 2013/02/09(土)          |                                                                                                    | -                       | -                         |                            | 0                  | 0               | 0                   | 0       | 0    | 0         | 0  | 0          | 0                 | 0  | 0        | 0             | 0          | 0        | 0    | 0          | 0 | 0 | 0 | 0 | 0 | 0 | 0 | 0 | 0 | 0 |
| 2013/02/10(日)          |                                                                                                    | -                       | -                         |                            | 0                  | 0               | 0                   | 0       | 0    | 0         | 0  | 0          | 0                 | 0  | 0        | 0             | 0          | 0        | 0    | 0          | 0 | 0 | 0 | 0 | 0 | 0 | 0 | 0 | 0 | 0 |
| 日付                     | 5                                                                                                    | 6                       | 7                         | 8                          | 9                  | 9               | 1                   | 0       | 1    | 1         | 1  | 2          | 1                 | 3  | 1        | 4             | 1          | 5        | 1    | 6          | 1 | 7 | 1 | 8 | 1 | 9 | 2 | 0 | 2 | 1 |
|                        | <ul> <li>□予約可能 N 予約可能(N は空き面数) * あなたの予約を含む</li> <li>□予約済 ■あなたの予約</li> <li>□専用利用 ■個人開放</li> <li>□一時間外 M 期間外</li> <li>▲ 休館日</li> <li>(次へ)</li> </ul> |                         |                           |                            |                    |                 |                     |         |      |           |    |            |                   |    |          |               |            |          |      |            |   |   |   |   |   |   |   |   |   |   |

6)「予約情報入力へ」をクリックして、利用面(面分割有りの場合のみ)、利用目的、利用区分、備品利用区分、利 用人数、備品の利用個数及び利用時間(備品の料金計算が「1時間」単位になっている場合のみ)を入力後、「次 へ」ボタンをクリックします。予約内容確認が表示されます。

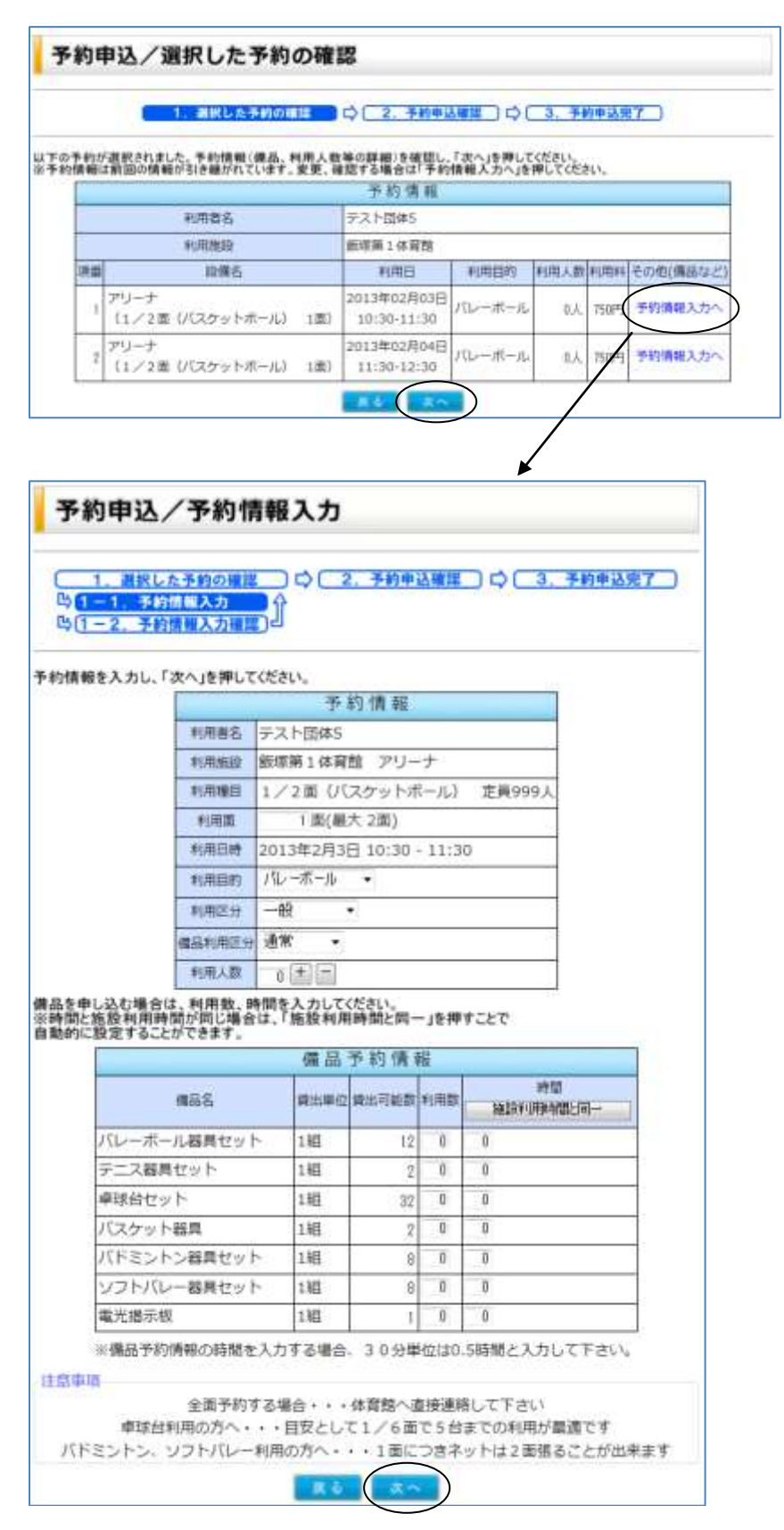

7)「予約する」をクリックします。予約フォームが表示されます。

| 予                 | 予約申込/予約申込確認                                                                                                    |     |                            |        |        |      |           |  |  |  |  |  |  |  |
|-------------------|----------------------------------------------------------------------------------------------------|-----|----------------------------|--------|--------|------|-----------|--|--|--|--|--|--|--|
|                   | 1.選択した予約の確認                                                                                                    |     | 2. 予約申込確認                  | ₽ \$ 3 | . 予約申) | ∆完了  | 2         |  |  |  |  |  |  |  |
| 以下の<br>※「予<br>確認す | 以下の内容で予約します。内容を確認し、「予約する」を押してください。<br>※「予約する」を押すまで予約は受付されません。備品、利用人数などの予約情報を<br>崔認する場合は、その他(備品など)欄の「入力情報確認へ」を押してください。<br>予約情報 |     |                            |        |        |      |           |  |  |  |  |  |  |  |
|                   | 利用者名                                                                                                    |     | テスト団体5                     |        |        |      |           |  |  |  |  |  |  |  |
|                   | 利用施設                                                                                                    |     | 飯塚第1体育館                    |        |        |      |           |  |  |  |  |  |  |  |
| 項番                | 設備名                                                                                                    |     | 利用日                        | 利用目的   | 利用人数   | 利用料  | その他(備品など) |  |  |  |  |  |  |  |
| 1                 | アリーナ(1/2面(バスケットボール)                                                                                                    | 1面) | 2013年02月03日<br>10:30-11:30 | バレーボール | 1人     | 750円 | 入力情報確認へ   |  |  |  |  |  |  |  |
| 2                 | アリーナ(1/2面(バスケットボール)                                                                                                    | 1面) | 2013年02月04日<br>11:30-12:30 | バレーボール | 1人     | 750円 | 入力情報確認へ   |  |  |  |  |  |  |  |
|                   | I                                                                                                    | , D | 6 <b>7</b> 875             |        |        |      | 1         |  |  |  |  |  |  |  |

8)予約が完了しました。続けて予約する場合には「続けて予約」ボタンをクリックします。

予約申込/予約申込完了

(1.選択した予約の確認) 〇 2.予約申込確認 〇 3.予約申込完了

以下の予約番号で予約申込を受付しました。(2013/01/29 13:23)

#### それぞれの支払期限までに入金してください。 期限を過ぎますと予約は取り消されますのでご注意ください。

続けて他の予約をする場合は、「続けて予約」を押してください。 予約内容を確認する場合は、「予約一覧へ」を押してください。

予約一覧へ続けて予約

|            |                  | 7   | 予約 情報       |          |          |      |             |
|------------|------------------|-----|-------------|----------|----------|------|-------------|
| 利用者名       | テスト団体5           |     |             |          |          |      |             |
| 利用施設       | 飯塚第1体育館          |     |             |          |          |      |             |
| 又约至日       | に進め              |     |             | 利用用的     | ±0⊞ 1 ₩5 | 予約状態 | 支払期限        |
| 小小台与       | 章文/ <b>浦</b> ·白  |     |             | 사이프린미이   | 利用人致     | 入金状態 | 利用料         |
| 1001000500 | アリーナ             |     | 2013年02月03日 | 101      | - 8      | 仮予約  | 2013/2/3(日) |
| 1301002598 | (1/2面(バスケットボール)  | 1面) | 10:30-11:30 |          |          | 未入金  | 750円        |
| 1001000500 | アリーナ             |     | 2013年02月04日 | 161 + 1  | 4.6      | 仮予約  | 2013/2/4(月) |
| 1301002599 | (1/2面 (バスケットボール) | 1面) | 11:30-12:30 | 10-11-10 |          | 未入金  | 750円        |

# 4.3. 予約の確認

1)メニューの「予約確認」をクリックします。申し込んだ予約の一覧が表示されます。

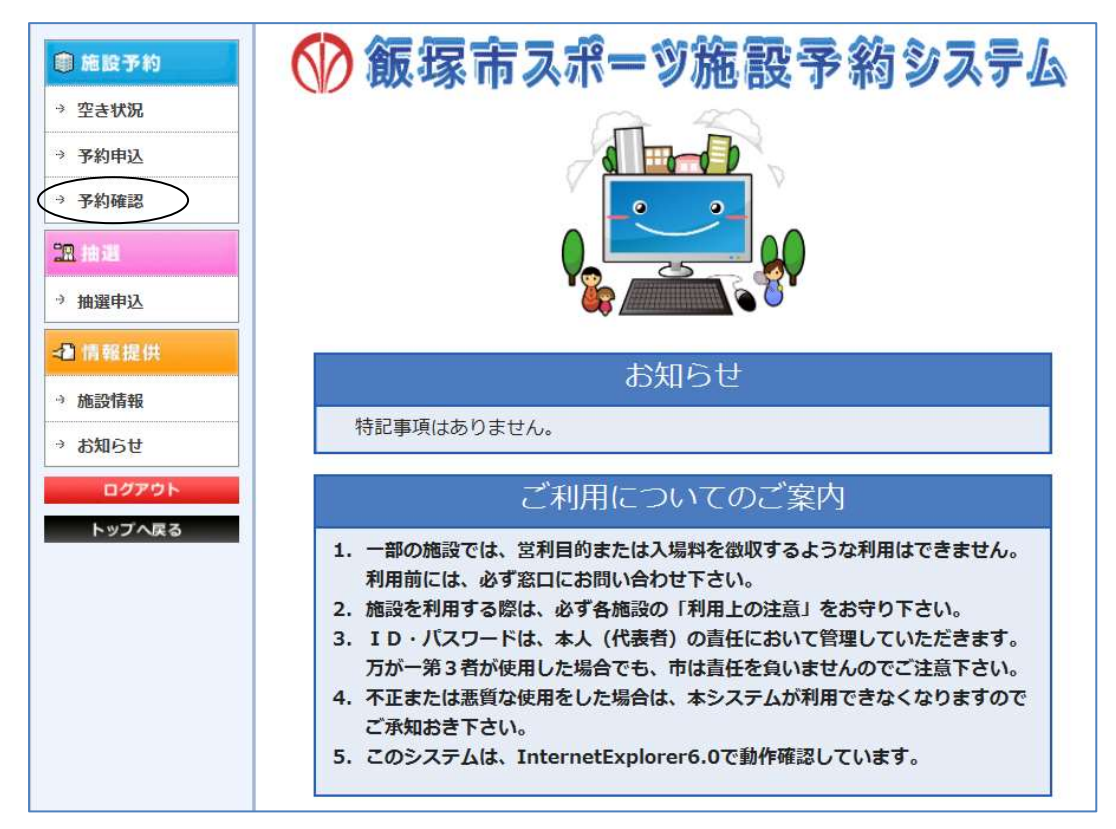

2)内容を確認したい予約を選択し、「内容確認」ボタンをクリックします。予約内容が別ウィンドウで表示されます。

| 3          | 8約一覧                         | [                              |                  |                                                                 |                  |      |
|------------|------------------------------|--------------------------------|------------------|-----------------------------------------------------------------|------------------|------|
| 予約0<br>予約0 | の一覧を表示<br>の確認・変更・<br>左下のボタンよ | しています。<br>取消を行う場合は<br>り手続きに進んで | 、対象となる予<br>ください。 | がおを選択し、                                                         |                  |      |
| -          |                              | ▼ 1/1ぺ-                        | ジ (11件)          |                                                                 | In second second |      |
| 選択         | 子和香号                         | 利用日                            | 利用時間             | 利用施設                                                            | J-ARKE           | 入金状態 |
|            | 1301000716                   | 2013/01/25(金)                  | 11:00-12:00      | 飯塚第1体寄館 アリーナ 1/2面 (パスケットボール)1面                                  | 疲予約              | 未入金  |
|            |                              |                                | *7               | 5約 🔤 仮予約、承認待ち 🔤 未入金。窓口 審査 🔤 振禁予定 🗐 取済<br>内容領議 予約変更へ 予約取済へ 新幾予約へ |                  |      |

3)予約内容を確認し、「閉じる」ボタンをクリックし、ウィンドウを閉じます。

| 予約情報確認 |                             |   |
|--------|-----------------------------|---|
|        |                             |   |
|        | 予約情報                        |   |
| 利用者名   | テスト団体5                      |   |
| 予約番号   | 1301000716                  |   |
| 利用施設   | 飯塚第1体育館 アリーナ                |   |
| 利用種目   | 1/2面(バスケットボール) 1            | 面 |
| 利用日時   | 2013/01/25(金) 11:00 - 12:00 |   |
| 利用目的   | パレーボール                      |   |
| 利用区分   | 一般                          |   |
| 利用人数   | 1人                          |   |
| 利用料    | 750円 (施設:750円)              |   |
| 予約状態   | 仮予約                         |   |
| 審査状態   | 審査なし                        |   |
| 入金状態   | 未入金                         |   |
| 支払期限   | 2013/01/25(金)               |   |
| 支払方法   | 窓口払い                        |   |
| 許可日    |                             |   |
| 入金日    |                             |   |
|        | 開じる                         |   |

## 4.4. 予約の変更

1)メニューの「予約確認」をクリックします。申し込んだ予約の一覧が表示されます。

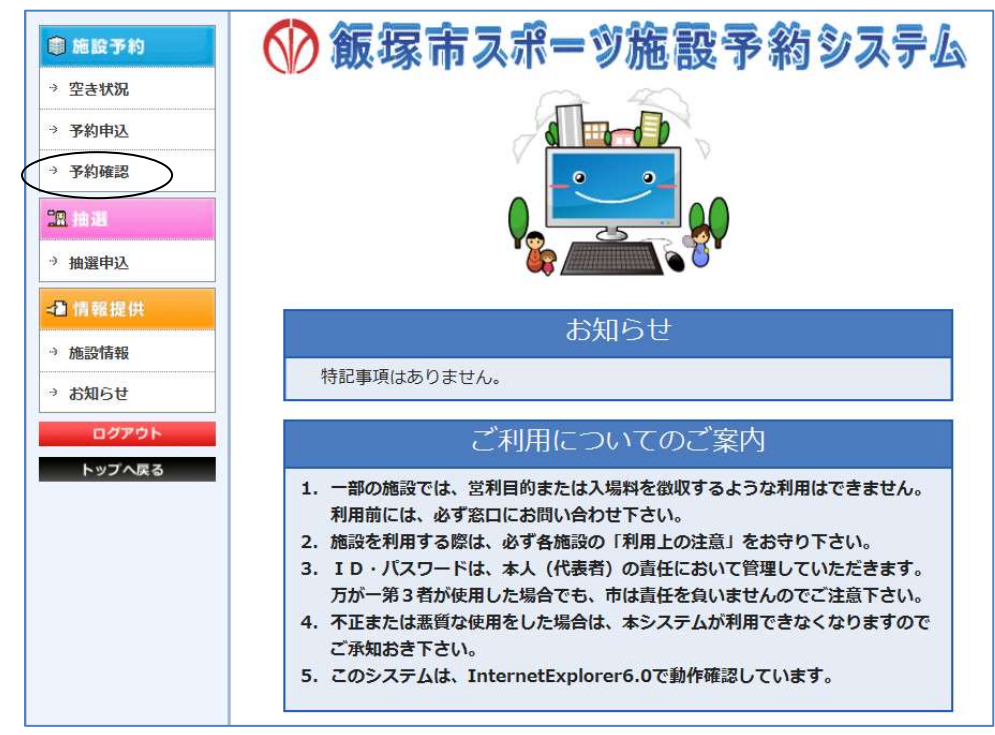

2)変更したい予約を選択し、「予約変更へ」ボタンをクリックします。

予約変更フォームが表示されます。

| 予約一覧                               | l                               |                  |                                 |      |      |
|------------------------------------|---------------------------------|------------------|---------------------------------|------|------|
| 予約の一覧を表示<br>予約の確認・変更・<br>画面左下のポタン。 | しています。<br>取消を行う場合は<br>の手続きに進んでく | 、対象となる予<br>(ださい。 | ∮約を選択し、                         |      |      |
| -                                  | ▼ 1/1ペー                         | ジ (11件)          |                                 |      |      |
| 選択 予約番号                            | 利用日                             | 利用時間             | 利用施設                            | 予約状態 | 入金状態 |
| 1301000716                         | 2013/01/25(金)                   | 11:00-12:00      | 飯塚第1体育館 アリーナ 1/2面 (バスケットボール) 1面 | 极予約  | 未入金  |
|                                    |                                 | *                | -<br>                           |      |      |
|                                    |                                 |                  | 内容領語(予約変更へ)予約取消へ 新規予約へ          |      |      |

3)施設、設備を変更する場合は「空き状況から利用日時変更へ」ボタンをクリックして4へ。施設、設備を変更しない場合は5へ進みます。

| 1                                                                                                    | N23.10                                                                                                    |                                                                                                    | -                                                                                                    | -                                                                                                    | 10.10                                                        | -                                                                             | -                                                                                                    | -                                            | -                     |                                                                    | _                                 | Ň                                          |                                                                                                   |    |                   |         |                          |                 |
|----------------------------------------------------------------------------------------------------|----------------------------------------------------------------------------------------------------|----------------------------------------------------------------------------------------------------|----------------------------------------------------------------------------------------------------|----------------------------------------------------------------------------------------------------|--------------------------------------------------------------|-------------------------------------------------------------------------------|----------------------------------------------------------------------------------------------------|----------------------------------------------|-----------------------|--------------------------------------------------------------------|-----------------------------------|--------------------------------------------|---------------------------------------------------------------------------------------------------|----|-------------------|---------|--------------------------|-----------------|
| 1                                                                                                    |                                                                                                    |                                                                                                    | -                                                                                                    | As                                                                                                    | ala.                                                         | _                                                                             | 41                                                                                                    | -                                            | AK                    | 5.1                                                                |                                   |                                            |                                                                                                   |    |                   |         |                          |                 |
| 内容を入力し、「次へ」を<br>の「空き状況から利用日日                                                                                                    | 申してくださ<br>今支更へ」                                                                                                    | と神すと.                                                                                                    |                                                                                                    |                                                                                                    |                                                              |                                                                               |                                                                                                    |                                              |                       |                                                                    |                                   |                                            |                                                                                                   |    |                   |         |                          |                 |
| A DECISION STREET FINITE REP                                                                                                    | 6,6,9 0-1                                                                                                    | COLOR.                                                                                                    | 7                                                                                                    | 動價                                                                                                    | 報                                                            |                                                                               | _                                                                                                    |                                              | 1                     |                                                                    |                                   |                                            |                                                                                                   |    |                   |         |                          |                 |
|                                                                                                    | 利用委员                                                                                                    | テスト団                                                                                                    | 3本5                                                                                                    |                                                                                                    |                                                              |                                                                               |                                                                                                    |                                              |                       |                                                                    |                                   |                                            |                                                                                                   |    |                   |         |                          |                 |
|                                                                                                    | <b>平約錄号</b>                                                                                                    | 130100                                                                                                    | 0715                                                                                                    |                                                                                                    |                                                              |                                                                               |                                                                                                    |                                              |                       |                                                                    |                                   |                                            |                                                                                                   |    |                   |         |                          |                 |
|                                                                                                    | FURNER                                                                                                    | 旅源第1<br>1-202                                                                                                    | 体質型                                                                                                    | 79                                                                                                    | -7                                                           | x                                                                             | 280                                                                                                    | 1.64                                         | _                     |                                                                    |                                   |                                            |                                                                                                   |    |                   |         |                          |                 |
|                                                                                                    | NOTE:                                                                                                    | 17 29                                                                                                    | 市 (開                                                                                                    | 5.91                                                                                                    | 3                                                            | 4: 34                                                                         | Cinca                                                                                                    | 20.0                                         | -                     |                                                                    |                                   |                                            |                                                                                                   |    |                   |         |                          |                 |
|                                                                                                    | 利用日時                                                                                                    | 2013 +                                                                                                    | 年1                                                                                                    | •月                                                                                                    | 15 ¥ E                                                       | 110                                                                           | ŭ •                                                                                                    | - 12:0                                       |                       |                                                                    |                                   |                                            |                                                                                                   |    |                   |         |                          |                 |
|                                                                                                    | 100000                                                                                                    | ルーボ                                                                                                    | -ib                                                                                                    | •                                                                                                    |                                                              |                                                                               |                                                                                                    |                                              |                       |                                                                    |                                   |                                            |                                                                                                   |    |                   |         |                          |                 |
|                                                                                                    | 利用面台                                                                                                    | -82                                                                                                    | •                                                                                                    |                                                                                                    |                                                              |                                                                               |                                                                                                    |                                              |                       |                                                                    |                                   |                                            |                                                                                                   |    |                   |         |                          |                 |
| -                                                                                                    | 化和增长分                                                                                                    | 通常                                                                                                    | 9 <b>4</b> 1                                                                                             |                                                                                                    |                                                              |                                                                               |                                                                                                    |                                              |                       |                                                                    |                                   |                                            |                                                                                                   |    |                   |         |                          |                 |
|                                                                                                    | 利用人里                                                                                                    | 1 +                                                                                                    | -                                                                                                    |                                                                                                    |                                                              |                                                                               |                                                                                                    |                                              |                       |                                                                    |                                   |                                            |                                                                                                   |    |                   |         |                          |                 |
| し込む場合は、利用<br>(施設利用時間が同じ                                                                                                    | 酸、時間を<br>場合は、「                                                                                                    | 人力して<br>施設利用                                                                                                    | にたさい                                                                                                    | ·同一」                                                                                                    | を押す                                                          | CET                                                                           |                                                                                                    |                                              |                       |                                                                    |                                   |                                            |                                                                                                   |    |                   |         |                          |                 |
| CRUE V VCCP (28                                                                                                    | **                                                                                                    |                                                                                                    | 備品                                                                                                    | 予約                                                                                                    | 情報                                                           |                                                                               |                                                                                                    |                                              |                       |                                                                    |                                   |                                            |                                                                                                   |    |                   |         |                          |                 |
|                                                                                                    | 486                                                                                                    |                                                                                                    | 戦力建立                                                                                                    | 2. 第6日                                                                                                    | NER P                                                        | (用数-                                                                          |                                                                                                    | 10                                           | NI .                  |                                                                    | -                                 |                                            |                                                                                                   |    |                   |         |                          |                 |
| 151                                                                                                    | 山谷県村                                                                                                    | a la c                                                                                                    | 1.801                                                                                                    |                                                                                                    | 19                                                           |                                                                               |                                                                                                    | No.4-Otto                                    | Hetel-                | -                                                                  |                                   |                                            |                                                                                                   |    |                   |         |                          |                 |
| テニス諸原                                                                                                    | セット                                                                                                    | 3.5                                                                                                    | 1相<br>1相                                                                                                 | -                                                                                                    | 12                                                           | 0                                                                             |                                                                                                    | - 12                                         | 0                     |                                                                    | -                                 |                                            |                                                                                                   |    |                   |         |                          |                 |
| 卓球台セッ                                                                                                    | Þ                                                                                                    |                                                                                                    | 1組                                                                                                    | -                                                                                                    | 12                                                           | ū.                                                                            | -                                                                                                    | 1                                            | 0                     |                                                                    | -                                 |                                            |                                                                                                   |    |                   |         |                          |                 |
| 約したい施言<br>約変更/                                                                                                    | 設、設<br>空き                                                                                                    | 伏況                                                                                                    | 時間                                                                                                    | Ì帯?<br>¢C                                                                                                    | ¥選<br>2.                                                     | 択                                                                             | _Г;                                                                                                    | 欠へ<br>                                       | 」ポ<br>□ <b>¢</b>      | 、<br>、<br>、<br>、<br>、<br>、<br>、<br>、<br>、<br>、<br>、                | ンを<br>3.                          | クリ                                         | ማ <sup>ታ</sup>                                                                                    | 7し | t                 | す。      | 。変                       | 更               |
| 予約したい施<br>予約変更/<br><sup>113</sup><br><sup>113</sup>                                                                                                    |                                                                                                    |                                                                                                    |                                                                                                    | □<br>一<br>一<br>で<br>で<br>で<br>で<br>で<br>で<br>で<br>で<br>で<br>で<br>で<br>で<br>で                                                                                                    | <ol> <li>生選</li> <li>ます。</li> <li>新館</li> <li>1 ・</li> </ol> | 択(<br>東東<br>利用<br>・<br>月2                                                     | 」「)<br>日を<br>5・                                                                                                    |                                              | †ر<br>¢               |                                                                    | ンを<br>3,<br>を押(                   | לין<br>.דמ                                 | ック<br>27                                                                                          | 71 | <b>a</b>          | す。      | ,                        | 更               |
| 予約したい施設 予約変更/ 「1.3 「1.3 「1.3 「1.3 「1.3 「1.3 「1.3 「1.3 「1.3 「1.4 「1.4                                                                                                    | 設、設<br>空き<br>1、空き<br>2<br>の利用日<br>1.3/01/2                                                                                                    | (備、)<br><b>伏況</b>                                                                                                    |                                                                                                    | □<br>□<br>□<br>□<br>□<br>□<br>□<br>□<br>□<br>□<br>□<br>□<br>□<br>□                                                                                                    | 2.<br>ます。<br>青虹<br>ださい                                       |                                                                               | <u>Г</u> ;                                                                                                    |                                              | , (₩                  |                                                                    |                                   | <i>ф</i> Ј                                 | ック<br>27<br>58い                                                                                   |    | <b>a</b>          | ţ.      | ,                        | 更               |
| 約したい施設 予約変更/ 予約変更/ 予約変更/ ● 1 - 1 他の 1 - 1 1 - 1                                                                                                    | 設、設<br>空き<br><sup>2</sup><br><sup>2</sup><br><sup>1</sup><br><sup>2</sup><br><sup>2</sup><br><sup>1</sup><br><sup>1</sup><br><sup>2</sup><br><sup>2</sup><br><sup>1</sup><br><sup>1</sup><br><sup>1</sup><br><sup>1</sup><br><sup>1</sup><br><sup>1</sup><br><sup>1</sup><br><sup>1</sup><br><sup>1</sup><br><sup>1</sup> | (備、「<br><b>伏況</b><br>(大況<br>(大家更)<br>(本)<br>(大家)<br>(大家)<br>(大家)<br>(大家)<br>(大家)<br>(大家)<br>(大家)<br>(大家                | 時間<br>12<br>13<br>13<br>15<br>15<br>15<br>15<br>15<br>15<br>15<br>15<br>15<br>15                         | ボでき<br>ができ<br>第14<br>りしてくり                                                                                                    | 2.<br>ます。<br>有型<br>どさい<br>9                                  | 択(<br>* 10                                                                    | レ<br>「<br>」<br>「<br>」<br>「<br>」<br>「<br>」<br>」<br>「<br>」<br>「<br>」<br>「<br>」<br>「<br>」<br>「<br>」                          | 欠へ<br>ま更し<br>日<br>【<br>12】                   |                       | ☆<br>(口)<br>(本)<br>(本)<br>(本)<br>(本)<br>(本)<br>(本)<br>(本)<br>(本    | ンを<br>3、<br>を押し                   | クリ<br>.τα<br>16                            | ック<br>まて<br>まい                                                                                    |    | з-<br>В           | す。<br>9 | 20                       | 21              |
| 予約したい施設 予約変更/ 予約変更/ ● 1 - 1 ● 1 - 1 ● 1                                                                                                    | 設、設<br>空き<br>の利用日                                                                                                    | (備、「<br><b>伏況</b><br>、カ<br>状況<br>にま更い<br>の「次へ<br>5(金)<br>5 6                                                           | 時間<br>18<br>18<br>18<br>18<br>18<br>18<br>18<br>18<br>18<br>18                                           | 中でき<br>ができ<br>(第14年<br>りしてく)<br>8                                                                                                    | 22<br>ます。<br>有能<br>ださい<br>9<br>222                           | 択(<br>割)<br>(月)<br>(月)<br>(月)<br>(月)<br>(月)<br>(月)<br>(月)<br>(月)<br>(月)<br>(月 | レ<br>「<br>」<br>「<br>」<br>「<br>」<br>「<br>」<br>」<br>「<br>」<br>、<br>「<br>、」<br>「<br>、」<br>「<br>、」                            | 欠へ<br>ま更し<br>日<br>日<br>2<br>2<br>2<br>2<br>2 | 」ポ<br>                |                                                                    | ノを<br>3、<br>を押!<br>15<br>2 2 2    | クリ<br>てくれ<br>16<br>2 2 2                   | ック<br>ミオレ<br>ミオレ<br>コフ<br>コフ<br>コフ                                                                |    | <b>B</b> 1<br>2 2 | 9<br>2  | · 资<br>2 2 2             | 21<br>2 2 2     |
| ・約したい施言<br>の約変更/<br>して、<br>して、<br>して、<br>して、<br>して、<br>(1)<br>(1)<br>(1)<br>(1)<br>(1)<br>(1)<br>(1)<br>(1)<br>(1)<br>(1)                                                                                                    | 設、設<br>空き<br>シ利用日<br>13/01/7<br>999<br>999                                                                                                    | (備、「<br><b>伏況</b><br>、<br>大況<br>(支更1<br>()<br>(太)<br>(大)<br>(大)<br>(大)<br>(大)<br>(大)<br>(大)<br>(大)<br>(大)<br>(大)<br>(大 | 時間<br>13<br>13<br>13<br>15<br>15<br>15<br>15<br>15<br>15<br>15<br>15<br>15<br>15                         | ☆ C<br>ができ<br>(第11日<br>してく)<br>8                                                                                                    | 2<br>ます。<br>有能<br>2<br>2<br>2<br>2<br>2<br>2                 | 択(<br>利用<br>・<br>月2<br>2<br>2<br>2                                            | レ<br>「<br>」<br>「<br>」<br>「<br>」<br>「<br>」<br>」<br>「<br>」<br>」<br>「<br>」<br>」<br>「<br>」<br>」<br>「<br>」<br>」<br>「<br>」<br>」 | 欠へ<br>ま更し<br>日<br>【<br>2<br>2<br>2<br>2      | 」ポ<br>                |                                                                    | ンを<br>3、<br>を押<br>15<br>2 2       | クリ<br>ママママママママママママママママママママママママママママママママママママ | ック<br>日<br>日<br>日<br>日<br>日<br>日<br>日<br>日<br>日<br>日<br>日<br>日<br>日<br>日<br>日<br>日<br>日<br>日<br>日 |    |                   | 9<br>2  | 。 <u>梁</u><br>2 2<br>2 2 | 21<br>2 2       |
| <ul> <li>約したい施調</li> <li>約変更/</li> <li>1.3</li> <li>1.3</li> <li>1.4</li> <li>1.4</li> <li>20</li> <li>20<td>設、設<br/>空き<br/>の利用日<br/>1.3/01/2<br/>999<br/>999<br/>40</td><td>(備、F<br/><b>伏況</b><br/>(支更す<br/>(明明<br/>5(金)<br/>5 6</td><td></td><td>ゆ<br/>でででで<br/>深いは<br/>は、<br/>の<br/>してくの</td><td>を選<br/>ます。<br/>ます。<br/>ださい<br/>9<br/>2<br/>2</td><td>択(<br/>************************************</td><td>「<br/>「<br/>」<br/>「<br/>」<br/>「<br/>」<br/>「<br/>」<br/>」<br/>「<br/>」<br/>、<br/>」<br/>「<br/>、<br/>」<br/>「<br/>」<br/>、<br/>」<br/>、</td><td>欠へ<br/>変更し<br/>日<br/>2<br/>2<br/>2<br/>2</td><td>」ポ<br/>、「W<br/>13</td><td>×<br/>、<br/>、<br/>、<br/>、<br/>、<br/>、<br/>、<br/>、<br/>、<br/>、<br/>、<br/>、<br/>、</td><td>ンを<br/>3、<br/>を押!<br/>15<br/>2 2 2</td><td>クリ<br/>.てな<br/>16<br/>2 2</td><td>ック<br/>ミオ<br/>ミオ<br/>コフ<br/>コフ</td><td></td><td><b>B</b> 1<br/>2 2</td><td>9<br/>2</td><td>20<br/>2<br/>2<br/>2</td><td>21<br/>2 2</td></li></ul>                                                                                                    | 設、設<br>空き<br>の利用日<br>1.3/01/2<br>999<br>999<br>40                                                                                                    | (備、F<br><b>伏況</b><br>(支更す<br>(明明<br>5(金)<br>5 6                                                                        |                                                                                                    | ゆ<br>でででで<br>深いは<br>は、<br>の<br>してくの                                                                                                    | を選<br>ます。<br>ます。<br>ださい<br>9<br>2<br>2                       | 択(<br>************************************                                    | 「<br>「<br>」<br>「<br>」<br>「<br>」<br>「<br>」<br>」<br>「<br>」<br>、<br>」<br>「<br>、<br>」<br>「<br>」<br>、<br>」<br>、                | 欠へ<br>変更し<br>日<br>2<br>2<br>2<br>2           | 」ポ<br>、「W<br>13       | ×<br>、<br>、<br>、<br>、<br>、<br>、<br>、<br>、<br>、<br>、<br>、<br>、<br>、 | ンを<br>3、<br>を押!<br>15<br>2 2 2    | クリ<br>.てな<br>16<br>2 2                     | ック<br>ミオ<br>ミオ<br>コフ<br>コフ                                                                        |    | <b>B</b> 1<br>2 2 | 9<br>2  | 20<br>2<br>2<br>2        | 21<br>2 2       |
| 予約したい施設 予約変更/ 「1.5 「1.5                                                                                                    | 設、設<br>空き<br>シギ(用目<br>1.3/01/2<br>999<br>999<br>40<br>20                                                                                                    | (備、F<br><b>伏況</b><br>(支更す<br>(支更す<br>(の「次へ<br>(5(金))<br>5 6                                                            | 時間<br>13<br>13<br>13<br>13<br>13<br>13<br>13<br>13<br>13<br>13                                           | ゆ<br>C<br>ができ<br>深いは<br>いしてくひ<br>8                                                                                                    | を選<br>2.<br>ます。<br>有軽<br>ビネい<br>9<br>2 2 2                   | 択(<br>************************************                                    | 「<br>」<br>日を<br>5・<br>11<br>11                                                                                            |                                              |                       | ×<br>、<br>、<br>、<br>、<br>、<br>、<br>、<br>、<br>、<br>、<br>、<br>、<br>、 | ンを<br>3、<br>を押!<br>15<br>2 2      | クリ<br>.τα<br>16<br>2 2                     | ック<br>ミオレ<br>ミオレ                                                                                  |    |                   | 9<br>2  | 20<br>2 2<br>2           | 21<br>2 2       |
| 予約したい施設 予約変更/ 「1.3 「1.3                                                                                                    | 設、設<br>空き                                                                                                    | (備、「<br><b>伏況</b><br>、カ<br>秋況<br>にま更い<br>5(金)<br>5 6                                                                   | 時間<br>12<br>13<br>13<br>15<br>15<br>15<br>15<br>15<br>15<br>15<br>15<br>15<br>15                         | □<br>中<br>C<br>C<br>C<br>C<br>C<br>C<br>C<br>C<br>C<br>C<br>C<br>C<br>C                                                                                                    | 2<br>ます。<br>有軽<br>2<br>2<br>2<br>2<br>2                      | 択(<br>利用<br>·<br>月2<br>2<br>2                                                 | 「<br>日を<br>5・<br>11<br>11                                                                                                 |                                              |                       |                                                                    | ンを<br>3、<br>2 2 2                 | クリ<br>スての<br>16<br>2 2 2                   | بين<br>(17<br>2 2                                                                                 |    |                   | 9<br>2  | 20<br>2 2                | 21<br>2 2       |
| 予約したい施設 予約変更/ 予約変更/ 「、、、、、、、、、、、、、、、、、、、、、、、、、、、、、、、、、、、、                                                                                                    | 役、設<br>空き                                                                                                    | (備、「<br><b>伏況</b><br>スカ<br>状況<br>にま更い<br>利明日<br>5(金)<br>5 6                                                            | 寺間<br>13<br>13<br>13<br>13<br>13<br>14<br>14<br>15<br>15<br>15<br>15<br>15<br>15<br>15<br>15<br>15<br>15 | □<br>中<br>で<br>建<br>第<br>1<br>第<br>1<br>4<br>1<br>4<br>1<br>1<br>1<br>1<br>1<br>1<br>1<br>1<br>1<br>1<br>1<br>1<br>1                                                                                                    | 2.<br>ます。<br>有蛇<br>2 2 2<br>2 2                              | 択(<br>利用<br>・<br>月 2<br>2<br>2<br>2                                           | 「<br>「<br>」<br>「<br>」<br>「<br>」<br>「<br>」<br>」<br>「<br>」<br>、<br>「<br>、」<br>「<br>、」<br>「<br>、                             |                                              |                       |                                                                    | ンを<br>3、<br>5 弾「<br>15<br>2 2 2   |                                            | بي م<br>17<br>2 2                                                                                 |    | 8 1<br>2 2        | 9<br>2  | 。 変<br>20<br>2 2         | 21<br>2 2       |
| <ul> <li>予約安更/</li> <li>予約変更/</li> <li>予約変更/</li> <li>(1,1)</li> <li>(1,1)</li> <l< td=""><td>役、設<br/>空き</td><td>(備、「<br/><b>伏況</b><br/>(大況)<br/>(大家)<br/>(大家)<br/>(大家)<br/>(大家)<br/>(大家)<br/>(大家)<br/>(大家)<br/>(大家</td><td>寺間<br/>13<br/>13<br/>13<br/>13<br/>13<br/>14<br/>14<br/>15<br/>15<br/>15<br/>15<br/>15<br/>15<br/>15<br/>15<br/>15<br/>15</td><td>□<br/>中<br/>で<br/>2<br/>で<br/>2<br/>で<br/>2<br/>で<br/>2<br/>で<br/>2<br/>で<br/>2<br/>で<br/>2<br/>で<br/>2<br/>で<br/>2<br/>で<br/>2<br/>で<br/>2<br/>で<br/>2<br/>で<br/>2<br/>で<br/>2<br/>で<br/>2<br/>で<br/>2<br/>で<br/>2<br/>の<br/>で<br/>2<br/>の<br/>で<br/>2<br/>の<br/>で<br/>2<br/>の<br/>つ<br/>て<br/>つ<br/>つ<br/>つ<br/>つ<br/>つ<br/>つ<br/>つ<br/>つ<br/>つ<br/>つ<br/>つ<br/>つ<br/>つ</td><td>2<br/>ます。<br/>有能<br/>1 ・<br/>2 2<br/>9<br/>2 2<br/>9<br/>9</td><td>択(<br/>料用<br/>・<br/>月<br/>2<br/>2<br/>2</td><td></td><td></td><td>」ポ<br/>、「#<br/>13<br/>13</td><td></td><td>ンを<br/>3.<br/>222</td><td>クリ<br/>、てな<br/>16</td><td>ック<br/>まて<br/>ますい<br/>17<br/>2<br/>2<br/>7</td><td></td><td></td><td>9 2</td><td>。 変<br/>20<br/>2 2<br/>20</td><td>21<br/>2 2<br/>21</td></l<></ul>                                                                                                    | 役、設<br>空き                                                                                                    | (備、「<br><b>伏況</b><br>(大況)<br>(大家)<br>(大家)<br>(大家)<br>(大家)<br>(大家)<br>(大家)<br>(大家)<br>(大家                               | 寺間<br>13<br>13<br>13<br>13<br>13<br>14<br>14<br>15<br>15<br>15<br>15<br>15<br>15<br>15<br>15<br>15<br>15 | □<br>中<br>で<br>2<br>で<br>2<br>で<br>2<br>で<br>2<br>で<br>2<br>で<br>2<br>で<br>2<br>で<br>2<br>で<br>2<br>で<br>2<br>で<br>2<br>で<br>2<br>で<br>2<br>で<br>2<br>で<br>2<br>で<br>2<br>で<br>2<br>の<br>で<br>2<br>の<br>で<br>2<br>の<br>で<br>2<br>の<br>つ<br>て<br>つ<br>つ<br>つ<br>つ<br>つ<br>つ<br>つ<br>つ<br>つ<br>つ<br>つ<br>つ<br>つ                                                                                                    | 2<br>ます。<br>有能<br>1 ・<br>2 2<br>9<br>2 2<br>9<br>9           | 択(<br>料用<br>・<br>月<br>2<br>2<br>2                                             |                                                                                                    |                                              | 」ポ<br>、「#<br>13<br>13 |                                                                    | ンを<br>3.<br>222                   | クリ<br>、てな<br>16                            | ック<br>まて<br>ますい<br>17<br>2<br>2<br>7                                                              |    |                   | 9 2     | 。 変<br>20<br>2 2<br>20   | 21<br>2 2<br>21 |
| 約したい施設 予約変更/ 予約変更/ 予約変更/ 予約変更/ 1.1 1.1 <td>役、設<br/>空き</td> <td>(備、「<br/><b>伏況</b><br/>、<br/>大況<br/>(支更1<br/>(前)<br/>(本)<br/>5(金)<br/>5 6</td> <td>寺間<br/>13<br/>13<br/>13<br/>13<br/>13<br/>13<br/>13<br/>14<br/>14<br/>14<br/>14<br/>14<br/>14<br/>14<br/>14<br/>14<br/>14</td> <td>□<br/>中<br/>で<br/>2<br/>で<br/>2<br/>で<br/>2<br/>で<br/>2<br/>で<br/>2<br/>で<br/>2<br/>で<br/>2<br/>で<br/>2<br/>で<br/>2<br/>で<br/>2<br/>で<br/>2<br/>で<br/>2<br/>で<br/>2<br/>で<br/>2<br/>で<br/>2<br/>で<br/>2<br/>で<br/>2<br/>で<br/>2<br/>の<br/>て<br/>2<br/>の<br/>つ<br/>し<br/>つ<br/>し<br/>つ<br/>つ<br/>し<br/>つ<br/>し<br/>つ<br/>つ<br/>つ<br/>つ<br/>つ<br/>つ<br/>つ<br/>つ<br/>つ<br/>つ<br/>つ<br/>つ<br/>つ</td> <td>2.<br/>ます。<br/>有成<br/>2.2<br/>2<br/>2<br/>2<br/>2</td> <td>択(<br/>利用<br/>・<br/>月2<br/>2<br/>2<br/>2</td> <td></td> <td></td> <td></td> <td></td> <td>ンを<br/>3、<br/>を押(<br/>)<br/>15<br/>222</td> <td></td> <td>بي ري<br/>عند الم</td> <td></td> <td>B 1 2 2</td> <td>9<br/>2</td> <td>。 変<br/>20<br/>2 2</td> <td>21<br/>2 2</td> | 役、設<br>空き                                                                                                    | (備、「<br><b>伏況</b><br>、<br>大況<br>(支更1<br>(前)<br>(本)<br>5(金)<br>5 6                                                      | 寺間<br>13<br>13<br>13<br>13<br>13<br>13<br>13<br>14<br>14<br>14<br>14<br>14<br>14<br>14<br>14<br>14<br>14 | □<br>中<br>で<br>2<br>で<br>2<br>で<br>2<br>で<br>2<br>で<br>2<br>で<br>2<br>で<br>2<br>で<br>2<br>で<br>2<br>で<br>2<br>で<br>2<br>で<br>2<br>で<br>2<br>で<br>2<br>で<br>2<br>で<br>2<br>で<br>2<br>で<br>2<br>の<br>て<br>2<br>の<br>つ<br>し<br>つ<br>し<br>つ<br>つ<br>し<br>つ<br>し<br>つ<br>つ<br>つ<br>つ<br>つ<br>つ<br>つ<br>つ<br>つ<br>つ<br>つ<br>つ<br>つ | 2.<br>ます。<br>有成<br>2.2<br>2<br>2<br>2<br>2                   | 択(<br>利用<br>・<br>月2<br>2<br>2<br>2                                            |                                                                                                    |                                              |                       |                                                                    | ンを<br>3、<br>を押(<br>)<br>15<br>222 |                                            | بي ري<br>عند الم                                                                                  |    | B 1 2 2           | 9<br>2  | 。 変<br>20<br>2 2         | 21<br>2 2       |

5)利用面(面分割有りの場合のみ)、利用日時、利用目的、利用区分、備品利用区分、利用人数、備品の利用個 数及び利用時間(備品の料金計算が「1時間」単位になっている場合のみ)を変更し、「次へ」ボタンをクリックします。 予約内容確認が表示されます。

| and the sol                  |                                              |                 |                                         |                |       | 1. 1. 1. 1. 1. 1. 1. 1. 1. 1. 1. 1. 1. 1 | - |  |  |  |  |  |  |  |
|------------------------------|----------------------------------------------|-----------------|-----------------------------------------|----------------|-------|------------------------------------------|---|--|--|--|--|--|--|--|
| 更内容を入力<br>下の「空き状況<br>き状況から設計 | し、「次へ」を押してくださ<br>れから利用日時変更へ」<br>第・利用日を変更すること | LL.<br>5月072.   |                                         |                |       |                                          |   |  |  |  |  |  |  |  |
|                              |                                              |                 | 爭                                       | 互情報            |       |                                          |   |  |  |  |  |  |  |  |
|                              | NAMES                                        | テスト団体           | 5                                       |                |       |                                          |   |  |  |  |  |  |  |  |
|                              | 学校委号                                         | 13010007        | 16.                                     |                |       |                                          |   |  |  |  |  |  |  |  |
|                              | 利用质段                                         | 飯塚第1件           | 育紙                                      | アリーナ           |       |                                          |   |  |  |  |  |  |  |  |
|                              | 利用機由                                         | 1/2面(           | パスク                                     | ットボー           | 功道    | 與999入                                    |   |  |  |  |  |  |  |  |
|                              | 利用面                                          | 工道              | (鑑大                                     | : 2面)          |       |                                          |   |  |  |  |  |  |  |  |
|                              | 利用日時                                         | 2013 • 年        | 2013 • 年 1 • 月 25 • 日 13.00 • + 14.00 • |                |       |                                          |   |  |  |  |  |  |  |  |
|                              | 利用目的                                         | パレーボール          |                                         |                |       |                                          |   |  |  |  |  |  |  |  |
|                              | 利用区分                                         | #2              |                                         |                |       |                                          |   |  |  |  |  |  |  |  |
|                              | 编品和用压分                                       | 通常              | a來 •                                    |                |       |                                          |   |  |  |  |  |  |  |  |
|                              | 利用人数                                         | 14              | 1                                       |                |       |                                          |   |  |  |  |  |  |  |  |
| 品を申し込むは<br>時間と施設利<br>動的に設定す  | 各合は、利用数、時間を<br>用時間が同じ場合は、7<br>ることができます。      | 入力してくだ<br>施設利用時 | 時間と同                                    | (一」を押<br>予約(情) | 722°  |                                          |   |  |  |  |  |  |  |  |
|                              | 傳統者                                          | <b>1</b> 12     | 5颗位1                                    | 國內可能推          | R-Ret | 時期<br>加起利用時期に同一                          | 1 |  |  |  |  |  |  |  |
|                              | パレーボール器具セン                                   | 11E             | 1                                       | 12             | -0    | -                                        |   |  |  |  |  |  |  |  |
|                              | テニス器具セット                                     | 1括              | 1                                       | 2              |       | 1                                        |   |  |  |  |  |  |  |  |
|                              | 卓球台セット                                       | 146             | 1相 32 1                                 |                |       |                                          |   |  |  |  |  |  |  |  |

6)変更内容を確認し、「変更する」ボタンをクリックします。

| *J22/                | *                |                             | 3 2397    |
|----------------------|------------------|-----------------------------|-----------|
| - 36, 20, 10 MIL/    |                  |                             | S. 88.701 |
| a容を確認し、「<br>更する」を押すま | 変更する」を持<br>に変更内容 | 甲してください。<br>は更新されません。       |           |
|                      |                  | 予約情報                        |           |
|                      | 利用者名             | テスト団体5                      |           |
|                      | 予約番号             | 1301000716                  |           |
|                      | 利用施設             | 飯塚第1体育館 アリーナ                |           |
|                      | 利用種目             | 1/2面 (バスケットボール)             |           |
|                      | 利用置              | 1面                          |           |
|                      | 利用日時             | 2013/01/25(金) 13:00 - 14:00 |           |
|                      | 利用目的             | パレーポール                      |           |
|                      | 利用区分             | 一般                          |           |
|                      | 利用人数             | 1人                          |           |
|                      | 利用料              | 750円 (施設:750円)              |           |

7)予約の変更が完了しました。

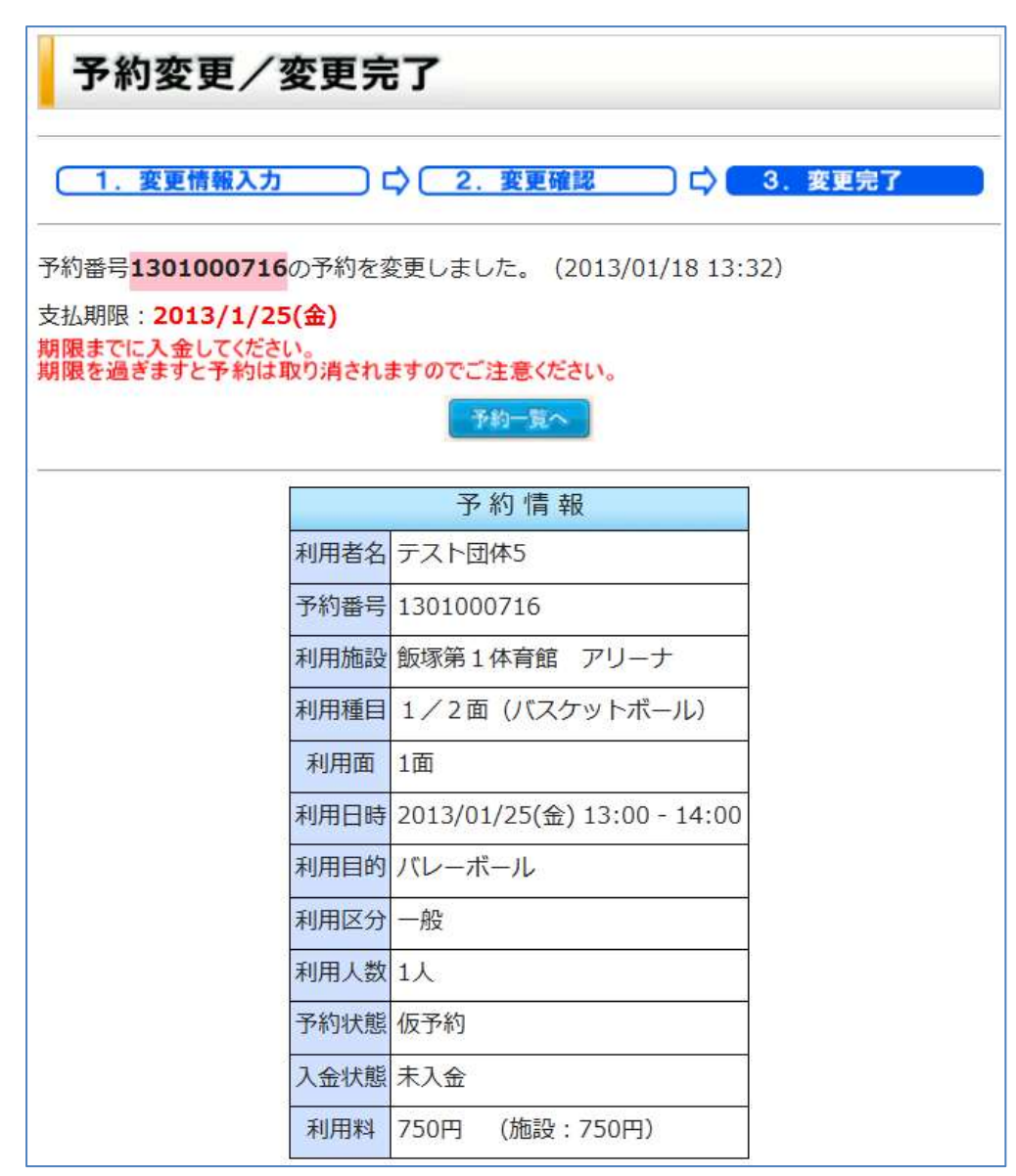

# 4.5. 予約の取消

1)メニューの「予約確認」をクリックします。申し込んだ予約の一覧が表示されます。

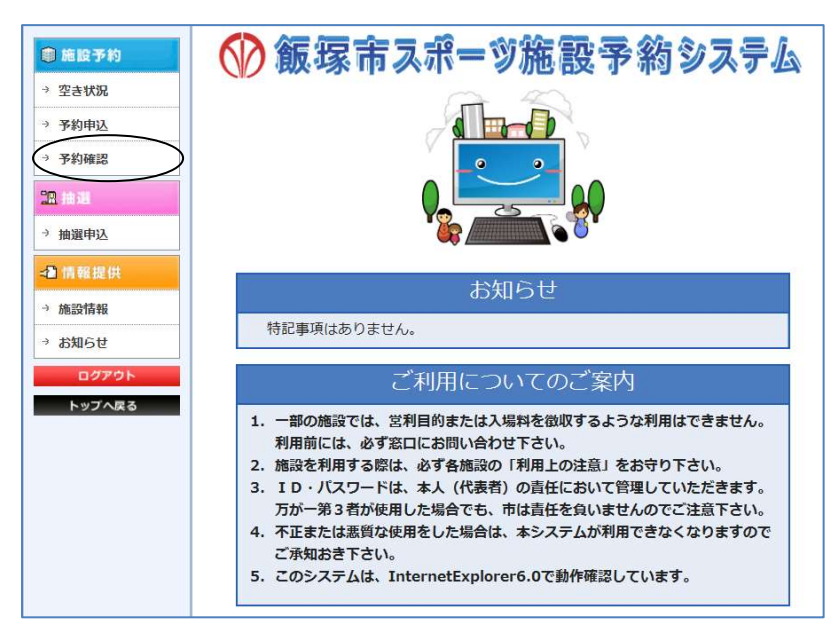

2)取り消したい予約を選択し、「予約取消へ」ボタンをクリックします。 予約内容が表示されます。

| 予約一賢                              | I                                           |                      |                                       |            |      |
|-----------------------------------|---------------------------------------------|----------------------|---------------------------------------|------------|------|
| 予約の一覧を表示<br>予約の確認・変更<br>画面左下のボタン。 | しています。<br>・取消を行う場合は<br>い手続きに進んで・<br>マ 1/1パー | 、対象となる予<br>ください。<br> | そ約を選択し、                               |            |      |
| 選択 予約番号                           | 利用目                                         | 利用時間                 | 利用施設                                  | 予約状態       | 入金状態 |
| 1301000716                        | 2013/01/25(金)                               | 11:00-12:00          | 飯塚第1体育館 アリーナ 1/2面 (バスケットボール) 1面       | <b>仮予約</b> | 未入金  |
| Ŭ                                 |                                             | *                    | 予約 · 仮予約、承認待ち · 未入金。 窓口書會 · 振讐予定 · 取消 |            |      |
|                                   |                                             |                      | 内容抽読 予約変更へ 予約取消へ 新幾予約へ                |            |      |

3)予約内容を確認し、「取消する」ボタンをクリックします。

| 予約取消/                       | 取消確認                          |
|-----------------------------|-------------------------------|
| 1. 取消                       | 確認 □ □ 2. 取消完了                |
| 取消内容を確認し、「取<br>※「取消する」を押すまで | 消する」を押してください。<br>予約は取消されません。  |
|                             | 予約情報                          |
| 利用者:                        | 名 テスト団体5                      |
| 予約番                         | 弓 1301000716                  |
| 利用施設                        | 設 飯塚第1体育館 アリーナ                |
| 利用面                         | ī 全面                          |
| 利用日日                        | 持 2013/01/25(金) 13:00 - 14:00 |
| 利用目的                        | ち バレーボール                      |
| 利用区                         | 分一般                           |
| 利用人                         | 数 1人                          |
| 利用彩                         | 4 750円 (施設:750円)              |
|                             | 戻る取消する                        |

4)予約の取消が完了しました。

| 予約取消/取消完了                                |                    |
|------------------------------------------|--------------------|
| (1.取消確認) 🗘 2.                            | 取消完了               |
| 予約番号 <mark>1301000716</mark> の予約を取消しました。 | (2013/01/18 13:37) |

### 5. 抽選申込み

抽選申込は、ログイン後に行えます。

抽選期間・・・ 毎月 17 日から月末まで

抽選日・・・ 翌月2日

尚、当選された抽選予約は全て確定になりますので確定処理を行う必要はありません。

# 5.1. 抽選の申込

1)メニューの「抽選申込」をクリックします。申し込んだ抽選の一覧が表示されます。

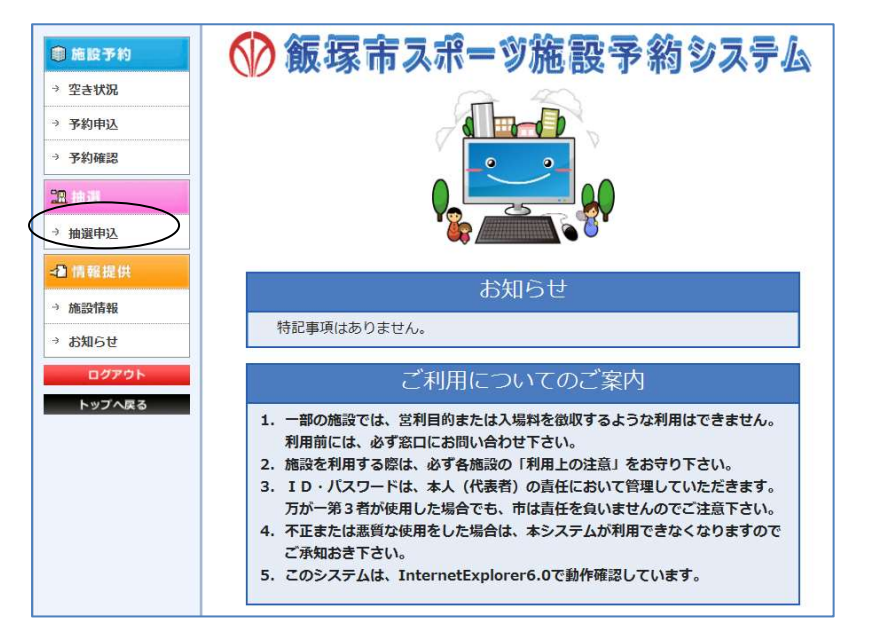

2)「抽選申込へ」ボタンをクリックします。抽選施設の一覧が表示されます。

| 抽選一覧                                                                                                    |  |
|----------------------------------------------------------------------------------------------------|--|
| 抽選の申込を行う場合は、右下の「抽選申込へ」を押してださい。<br>申込の確認・取消を行う場合は、対象となる申込を選択し、<br>画面左下のボタンより手続きに進んでください。<br>※当選した申込は、必ず「確定へ」を押して確定手続きを行ってください。<br>確定手続きを行わないと当選した内容が無効になります。 |  |
| ▲ 該当データがありません。                                                                                                    |  |
| ▼0/0ページ (0件)                                                                                                    |  |
| 選択 抽選番号 利用日 利用時間 利用施設 当落 確定                                                                                                    |  |
| 一未抽選 当選 確定済 落選                                                                                                    |  |
| 抽選申込へ 確定へ                                                                                                    |  |

3) 抽選を申し込みたい施設を選択し、「設備選択へ」ボタンを クリックします。選択した施設の設備一覧が表示されます。

| 抽選申込/施設選択            |      |          |     |      |      |  |  |  |  |  |  |  |
|----------------------|------|----------|-----|------|------|--|--|--|--|--|--|--|
| i設を選択してください。         |      |          |     |      |      |  |  |  |  |  |  |  |
| ▼ 1/3 ページ (25件) 次ページ |      |          |     |      |      |  |  |  |  |  |  |  |
| 施設名称                 | 抽選月  | 申込期間     | 抽選日 | 申込制限 | 施設情報 |  |  |  |  |  |  |  |
| 飯塚第1体育館              | > 毎月 | 17日 - 月末 | 2日  | 8件/月 | 表示する |  |  |  |  |  |  |  |
| 飯塚第2体育館              | 毎月   | 17日 - 月末 | 2日  | 8件/月 | 表示する |  |  |  |  |  |  |  |
| 飯塚野球場                | 毎月   | 17日 - 月末 | 2日  | 8件/月 | 表示する |  |  |  |  |  |  |  |
| 健康の森公園多目的広場          | 毎月   | 17日 - 月末 | 2日  | 8件/月 | 表示する |  |  |  |  |  |  |  |
| 市民公園                 | 毎月   | 17日 - 月末 | 2日  | 8件/月 | 表示する |  |  |  |  |  |  |  |
| 庄内体育館                | 毎月   | 17日 - 月末 | 2日  | 8件/月 | 表示する |  |  |  |  |  |  |  |
| 庄内野球場                | 毎月   | 17日 - 月末 | 2日  | 8件/月 | 表示する |  |  |  |  |  |  |  |
| 庄内グラウンド              | 毎月   | 17日 - 月末 | 2日  | 8件/月 | 表示する |  |  |  |  |  |  |  |
| 庄内工場団地グラウンド          | 毎月   | 17日 - 月末 | 2日  | 8件/月 | 表示する |  |  |  |  |  |  |  |
| 筑穂野球場                | 毎月   | 17日 - 月末 | 2日  | 8件/月 | 表示する |  |  |  |  |  |  |  |
|                      |      | 戻る       |     |      |      |  |  |  |  |  |  |  |

4) 抽選を申し込みたい設備をクリックします。カレンダーが表示されます。

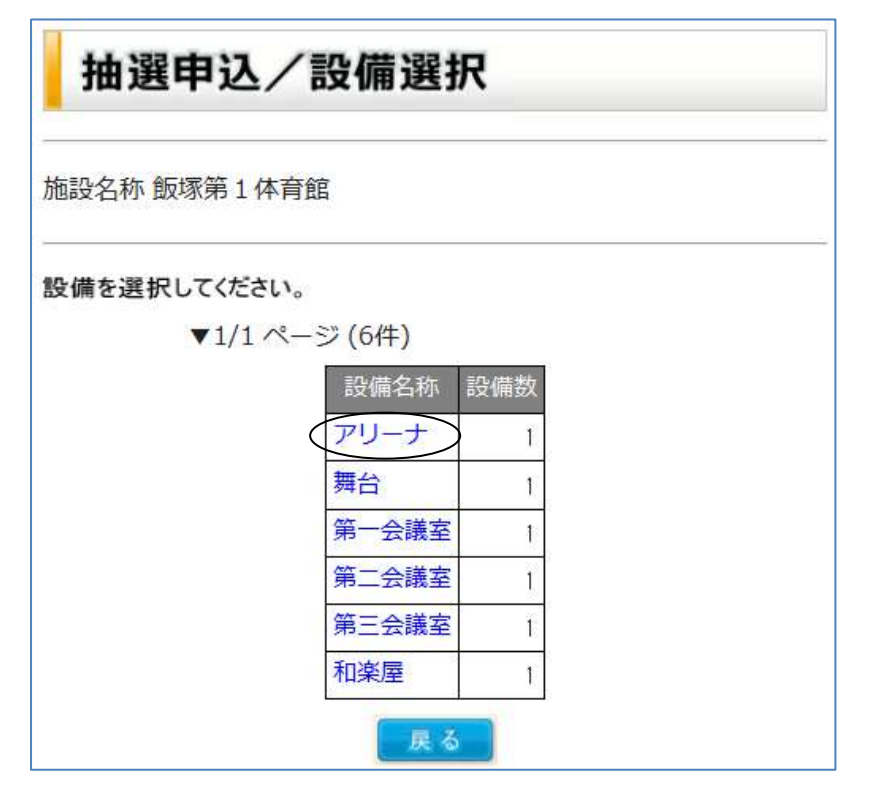

5)利用日をクリックします。抽選申込みフォームが表示されます。

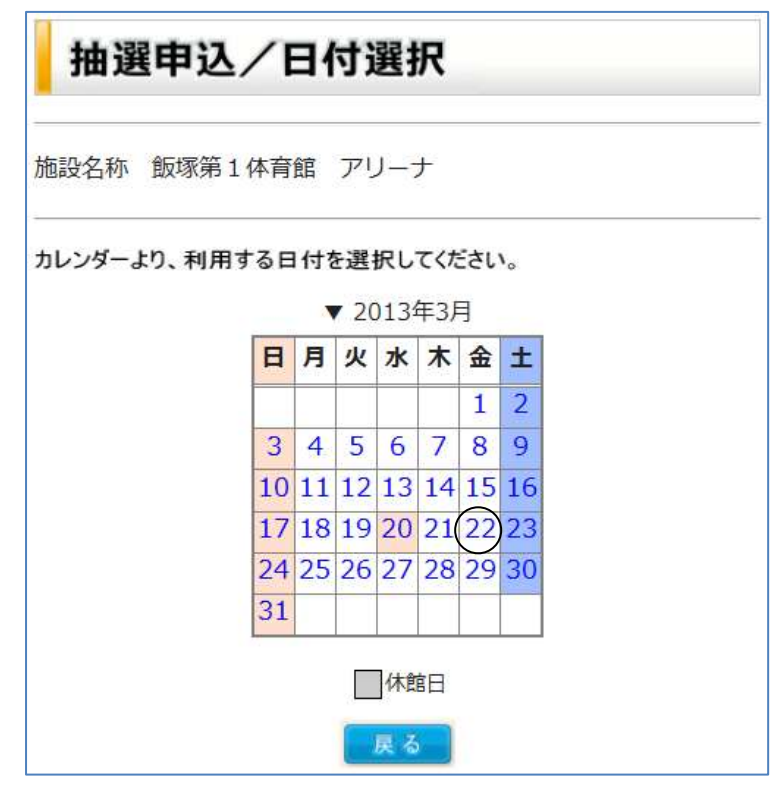

6)利用種目、利用面、利用時間を入力し、「次へ」

ボタンをクリックします。抽選申込み確認が表示されます。

| 抽選申                | 込                          | /1 | 抽  | 選     | 情報  | 暇フ      | t          | 1           |       |          |              |          |          |           |          |          |          |          |          |          |          |          |          |          |          |          |          |          |          |       |          |
|--------------------|----------------------------|----|----|-------|-----|---------|------------|-------------|-------|----------|--------------|----------|----------|-----------|----------|----------|----------|----------|----------|----------|----------|----------|----------|----------|----------|----------|----------|----------|----------|-------|----------|
|                    |                            |    |    | 1     | 1.  | 18.2    | 111 9      | <b>ι</b> λ: | ħ     | □ □      | C            | 2.       | 输        | 80        | iX.      | 12       |          | \$0      | 3        | . 11     | ¥ (      | 194      | 17       |          |          |          |          |          |          |       |          |
| ▼ 2013/03/22       | (金)                        | 飯  | 察所 | 19    | 南部  | 79      | -7         | 抽道          | 財大坊   | 2 (#     | 私            | 政)       |          |           |          |          |          |          |          |          | _        |          |          |          |          |          |          |          |          |       |          |
| 利用相目               | 5                          |    | 6  | 7     | 8   |         | 9          | 1           | 0     | 1        | 1            | 1        | 2        | 1         | 3        | 1        | 4        | 1        | 5        | 1        | 6        | 1        | 7        | 1        | 8        | 1        | 9        | 2        | 0        | 2     | 1        |
| 1/2面(パス<br>ケットボール) |                            |    |    |       |     | 0       | 0(2)       | 0(2)        | 0(2)  | 0(2)     | 0            | 0        | 0(2)     | .0<br>(2) | 0(2)     | 0(2)     | 0(2)     | 0(2)     | 0(2)     | 0(2)     | 0(2)     | 0<br>(2) | 0(2)     | 0<br>(2) | 0<br>(2) | 0        | 0        | 0(2)     | 0(2)     | 0(2)  | 0<br>(2) |
| 2/6番 (バレ<br>ーボール)  |                            |    | 2  |       |     | 0<br>(3 | 0(3)       | 0 (3)       | 0(3)  | 0<br>(3) | 0<br>(3)     | 0        | 0<br>(3) | 0<br>(3)  | 0(3)     | 0 (3)    | 0<br>(3) | 0<br>(3) | 0(3)     | 0<br>(3) | 0<br>(3) | 0<br>(3) | 0<br>(3) | 0<br>(3) | 0<br>(3) | 0<br>(3) | 0<br>(3) | 0(3)     | 0(3)     | 0 (3) | 0(3)     |
| 1/6面               |                            |    | -  | 5     |     | 0       | 0 (6)      | 0 (6)       | 0(6)  | 0(6)     | 0            | 0        | 0        | 0         | 0        | 0 (6)    | 0<br>(6) | 0<br>(6) | 0(6)     | 0        | 0        | 0 (6)    | 0 (6)    | 0        | 0        | 0        | 0        | 0(6)     | 0        | 0     | 0        |
| バトミントン・<br>ソフトバレー  | 0 0 0 0<br>(8)(8)(8)(8)(8) |    |    |       |     |         | 0 (8)      | 0 (8)       | 0 (8) | 0 (8)    | 0 (8)        | 0<br>(8) | 0(8)     | 0(8)      | 0<br>(8) | G<br>(8) | 0<br>(8) | 0 (8)    | 0<br>(8) | 0<br>(8) | 0<br>(8) | 0 (8)    | 0<br>(8) | 0 (8)    | 0        | 0<br>(8) | 0(8)     | 0<br>(8) | 0<br>(8) |       |          |
|                    |                            |    |    | HAU   | 同胞  | 上喻。     | ;中辽        | 作款          | F     | 喰は3      | 23           | 面款       | 1        | in it     | 可能(      | 申込       | 作数       | t/10     | ores     | (土)      |          | ≜ä.      | हन्त्र   |          | 1059     |          |          |          |          |       |          |
| 抽選情報を入力            | ıL.I                       | 次/ | 11 | e ppe | ιτα | sau     | e.,        |             |       |          |              |          |          |           |          |          |          |          |          |          |          |          |          |          |          |          |          |          |          |       |          |
|                    |                            |    |    |       |     | -       | -          |             | 1.00  |          |              |          | 19.1     | 首都        | 報        |          |          |          |          |          |          | _        |          |          |          |          |          |          |          |       |          |
|                    |                            |    |    |       |     | *(1)    | 95         | 7.4         | 下回    | (#10)    | - 60         | 712      |          | +         |          |          |          |          |          |          |          | _        |          |          |          |          |          |          |          |       |          |
|                    |                            |    |    |       |     | *)740   | 800<br>800 | 1/          | 201   | (117     | rus<br>Truit | -16-     | 11.)     | /<br>(市)  | laco     | 1        |          |          |          |          |          | -        | 2        |          |          |          |          |          |          |       |          |
|                    |                            |    |    |       |     | - 101   |            | 201         | 3/03  | 3/22     | (-@          | 1        | 107      | 14.3      | 6000     | 8.8.0    | 5.6      | _        | _        | _        | _        | : (24)   |          |          |          |          |          |          |          |       |          |
|                    |                            |    |    |       |     | \$100   | 100        | 09.0        | 0 •   | - 0      | 19:30        | 2<br>104 |          |           |          |          |          |          |          |          |          | -        | 5        |          |          |          |          |          |          |       |          |
|                    |                            |    |    |       |     | 利用      | 人数         | 0           | +     | -1       |              |          | -        | -         | -        | -        | -        | -        | -        | -        | -        | -        |          |          |          |          |          |          |          |       |          |
|                    |                            |    |    |       |     |         |            |             | uniti |          | 1            | R        | 4        | (         | 4        |          | )        |          |          |          |          |          |          |          |          |          |          |          |          |       |          |

7)抽選の申込内容を確認し、「申込する」ボタンをクリックします。

| <u> 推選情報入力</u> 口          | 2. 抽選申込確認 다 3. 抽選申込完               |
|---------------------------|------------------------------------|
| 容で抽選申込します。<br>「る」を押すまで申込は | 内容を確認し、「申込する」を押してください。<br>受付されません。 |
|                           | 抽選情報                               |
| 利用者名                      | テスト団体5                             |
| 利用施設                      | 飯塚第1体育館 アリーナ                       |
| 利用種自                      | 1/2面 (バスケットボール) 1面                 |
| 利用日                       | 2013/03/22(金)                      |
| 利用時間                      | 09:00 - 10:00                      |
| 利用人数                      | 1人                                 |
| 利用料                       | 750円                               |
| 抽選日                       | 2013/02/02(±)                      |
| 確定期間                      | 2013/02/02(土) - 2013/02/02(土)      |

8)抽選受付が完了しました。続けて抽選を申し込む場合、「続けて申込」ボタンをクリックします。

| 1. 抽過情報入力 (                     | ⇒ 2. 抽過申込確認 □ □ 3. 前          | 選申込完 |
|---------------------------------|-------------------------------|------|
| 号1301000001で申込                  | 3を受付しました。 (2013/01/18(金) 14:  | 01)  |
| 申し込みする場合は、「約<br>時期する場合は「納湯      | 制て申込」を押してください。                |      |
| al ac 3 10 48 ci 10 1 1 1 1 1 2 | 36. (16 HOCKLES)              |      |
|                                 | 抽選情報                          |      |
| 利用者名                            | テスト団体5                        |      |
| 利用施設                            | 飯塚第1体育館 アリーナ                  |      |
| 利用種目                            | 1/2面 (パスケットボール) 1面            |      |
| 利用日                             | 2013/03/22 (金)                |      |
| 利用時間                            | 09:00 - 10:00                 |      |
| 利用人劃                            | 【1人                           |      |
| 利用料                             | 750円                          |      |
| 抽選日                             | 2013/02/02(土)                 |      |
| The other setting to            | 2012/02/02/+) - 2012/02/02/+) |      |

# 5.2. 抽選の確認

1)メニューの「抽選申込」をクリックします。申し込んだ抽選の一覧が表示されます。

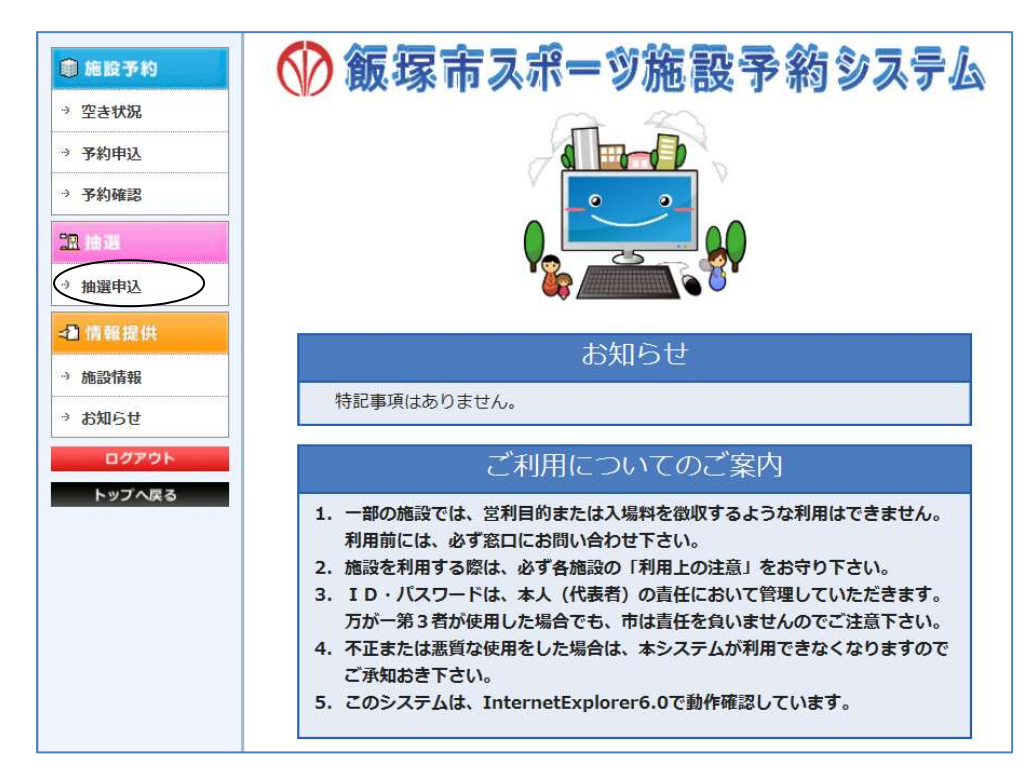

2)申込内容を確認したい抽選を選択し、「内容確認」ボタンをクリックします。申込内容の詳細情報が別ウィンドウで 表示されます。

| 拍                                                                                                    | 抽選一覧                                                                                                    |               |                            |                                |    |    |  |  |  |  |  |  |  |  |
|----------------------------------------------------------------------------------------------------|----------------------------------------------------------------------------------------------------|---------------|----------------------------|--------------------------------|----|----|--|--|--|--|--|--|--|--|
| 抽選の申込を行う場合は、右下の「抽選申込へ」を押してださい。<br>申込の確認・取消を行う場合は、対象となる申込を選択し、<br>画面左下のボタンより手続きに進んでください。<br>※当選した申込は、必ず「確定へ」を押して確定手続きを行ってください。<br>確定手続きを行わないと当選した内容が無効になります。<br>▼1/1 ページ (1件) |                                                                                                    |               |                            |                                |    |    |  |  |  |  |  |  |  |  |
| 選択                                                                                                    | 抽選番号                                                                                                    | 利用日           | 利用時間                       | 利用施設                           | 当落 | 確定 |  |  |  |  |  |  |  |  |
| ۲                                                                                                    | 1301000001                                                                                                    | 2013/03/22(金) | 09:00-10: <mark>0</mark> 0 | 飯塚第1体育館 アリーナ 1/2面 (バスケットボール)1面 | -  |    |  |  |  |  |  |  |  |  |
|                                                                                                    | <ul> <li>●  130 000001 2013/03/22(金) 09.00-10.00   設設第14年育語 プリー) 1/2 面 ((スクリトホール) 1面 -</li> <li>□ 未抽選 □当選 □確定済 □落選</li> <li>(内容確認 抽選申込取消へ 抽選申込入 確定へ)</li> </ul> |               |                            |                                |    |    |  |  |  |  |  |  |  |  |

3)申込内容を確認し、「閉じる」ボタンをクリックし、ウィンドウを閉じます。

| ホこれる利用科には照明 | 用等の利用料が含まれていませんのでご注           |
|-------------|-------------------------------|
|             | 抽選情報                          |
| 利用者名        | テスト団体5                        |
| 抽選番号        | 1301000001                    |
| 利用施設        | 飯塚第1体育館 アリーナ                  |
| 利用種目        | 1/2面 (パスケットボール) 1面            |
| 利用日         | 2013/03/22(金)                 |
| 利用時間        | 09:00 - 10:00                 |
| 利用人数        | 1人                            |
| 利用料         | 750円                          |
| 抽選日         | 2013/02/02(土)                 |
| 確定期間        | 2013/02/02(土) - 2013/02/02(土) |
| 当落選         | 未抽選                           |
| 10年/主由中     | 主確定                           |

# 5.3. 抽選の取消

1)メニューの「抽選申込」をクリックします。申し込んだ抽選の一覧が表示されます。

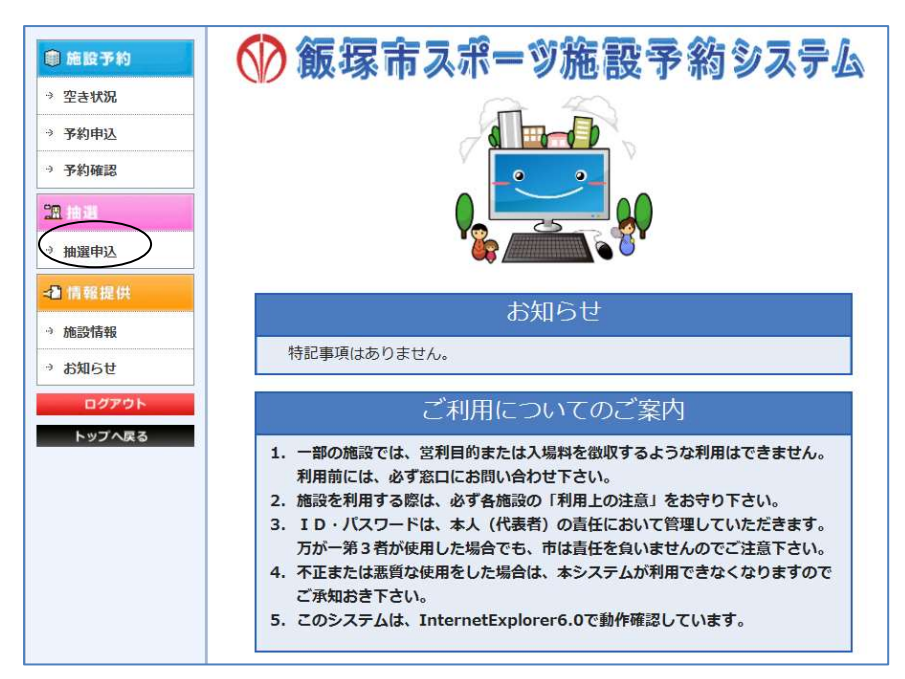

2)取り消したい抽選を選択し、「抽選申込取消へ」ボタンをクリックします。 抽選申込取消確認が表示されます。

| 抽                                   | 選一賢                                             | l                                                                          |                                                            |                                                  |    |    |
|-------------------------------------|-------------------------------------------------|----------------------------------------------------------------------------|------------------------------------------------------------|--------------------------------------------------|----|----|
| 抽選の<br>申込の<br>書<br>ご<br>書<br>で<br>書 | 0申込を行う<br>0確認・取消<br>こ下のボタン。<br>選した申込は<br>F続きを行わ | 場合は、右下の「抽<br>を行う場合は、対象<br>い手続きに進んで、<br>、必ず「確定へ」を打<br>ないと当選した内容<br>▼1/1ページ( | i選申込へ」を判<br>となる申込を述<br>ください。<br>甲して確定手制<br>Fが無効になりま<br>1件) | 甲してださい。<br>選択し、<br><sup>見きを行ってください。</sup><br>ます。 |    |    |
| 選択                                  | 抽選番号                                            | 利用日                                                                        | 利用時間                                                       | 利用施設                                             | 当落 | 確定 |
| ۲                                   | 1301000001                                      | 2013/03/22(金)                                                              | 09:00- <mark>10:0</mark> 0                                 | 飯塚第1体育館 アリーナ 1/2面 (バスケットボール)1面                   | -  |    |
|                                     |                                                 | F                                                                          | 日本                                                         | 抽選 当選 確定済 落選<br>置申込取消 抽選申込 確定                    |    |    |

3)抽選内容を確認し、「取消する」ボタンをクリックします。

| 抽選取消/取消確認                                           |                                          |  |  |  |  |  |
|-----------------------------------------------------|------------------------------------------|--|--|--|--|--|
| 1. 取消                                               | 確認 □ □ □ □ □ □ □ □ □ □ □ □ □ □ □ □ □ □ □ |  |  |  |  |  |
| 消内容を確認し、「取消する」を押してください。<br>「取消する」を押すまで申込情報は取消されません。 |                                          |  |  |  |  |  |
|                                                     | 抽選情報                                     |  |  |  |  |  |
| 利用者名                                                | テスト団体5                                   |  |  |  |  |  |
| 抽選番号                                                | 1301000001                               |  |  |  |  |  |
| 利用施設                                                | 飯塚第1体育館 アリーナ                             |  |  |  |  |  |
| 利用種目                                                | 1/2面 (バスケットボール) 1面                       |  |  |  |  |  |
| 利用日                                                 | 2013/03/22(金)                            |  |  |  |  |  |
| 利用時間                                                | 09:00 - 10:00                            |  |  |  |  |  |
| 利用人数                                                | 1人                                       |  |  |  |  |  |
| 利用料                                                 | 750円                                     |  |  |  |  |  |
| 抽選日                                                 | 2013/02/02(土)                            |  |  |  |  |  |
| 確定期間                                                | 2013/02/02(土) - 2013/02/02(土)            |  |  |  |  |  |
|                                                     | 戻る取消する                                   |  |  |  |  |  |

4)抽選の取消が完了しました。

| (1.                     | 取消確認                    |       | 2. 取消完  | 7            |
|-------------------------|-------------------------|-------|---------|--------------|
| 由選番号 <mark>130</mark> : | <mark>1000001</mark> の抽 | 選を取消し | ました。(20 | )13/01/18(金) |
| 5:02)                   |                         |       |         |              |